## 「けん39トーク」 操作マニュアル

- けん39トークとは? **P38 注意事項** P 1
- P2 運用イメージ

#### ★スマートフォンの操作

- P3 アプリ「Wow Talk」をダウンロードする P26 「WowTalk」を起動する
- P4 「Wow Talk」を記動する
- P5 アカウントの登録内容と変更
- P6 | 顔写真の登録・変更 ← 必須!!!
- P7 勤務先等の変更
- 共有情報を閲覧する P8
- P13 トーク機能をつかう
- P16 掲示板「Wow」に情報を投稿(共有)する
- P23 掲載情報の削除・変更
- P25 こんなときは・・・

#### ★パソコンの操作

- - P27 WowTalk いにログインする
  - P28 顔写真とパスワードを変更する
  - P29 プロフィールを編集する
  - P30 掲示板に共有情報を投稿する
  - P33 掲示板で共有情報を探す
  - P35 トークで参加者と情報交換する

作成: 公益社团法人 京都府宅地建物取引業協会

## けん39トークとは?

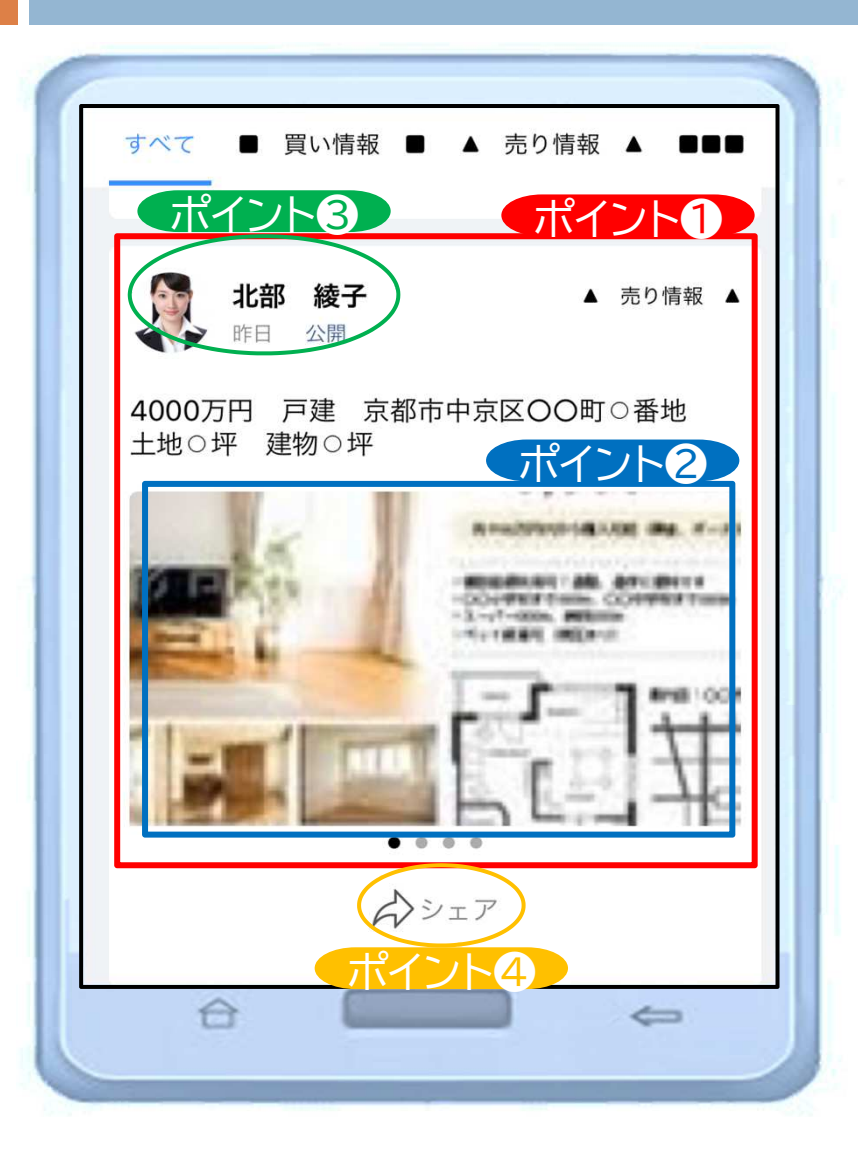

- Wow Talk のアプリを使って、参加者間で簡単に、物件情報などを 交換できるSNSサービスです。
- LINEのような簡単な操作性で物件情報を閲覧・投稿ができる! P10・17
   2 写真や資料などの添付も簡単!
  - 与具や貝科なとの添竹も間早! P13・19
- ③ 投稿者への連絡も簡単に行えます!
   4 投稿された情報は、参加者間で共有ができます!
   P15

運用イメージ

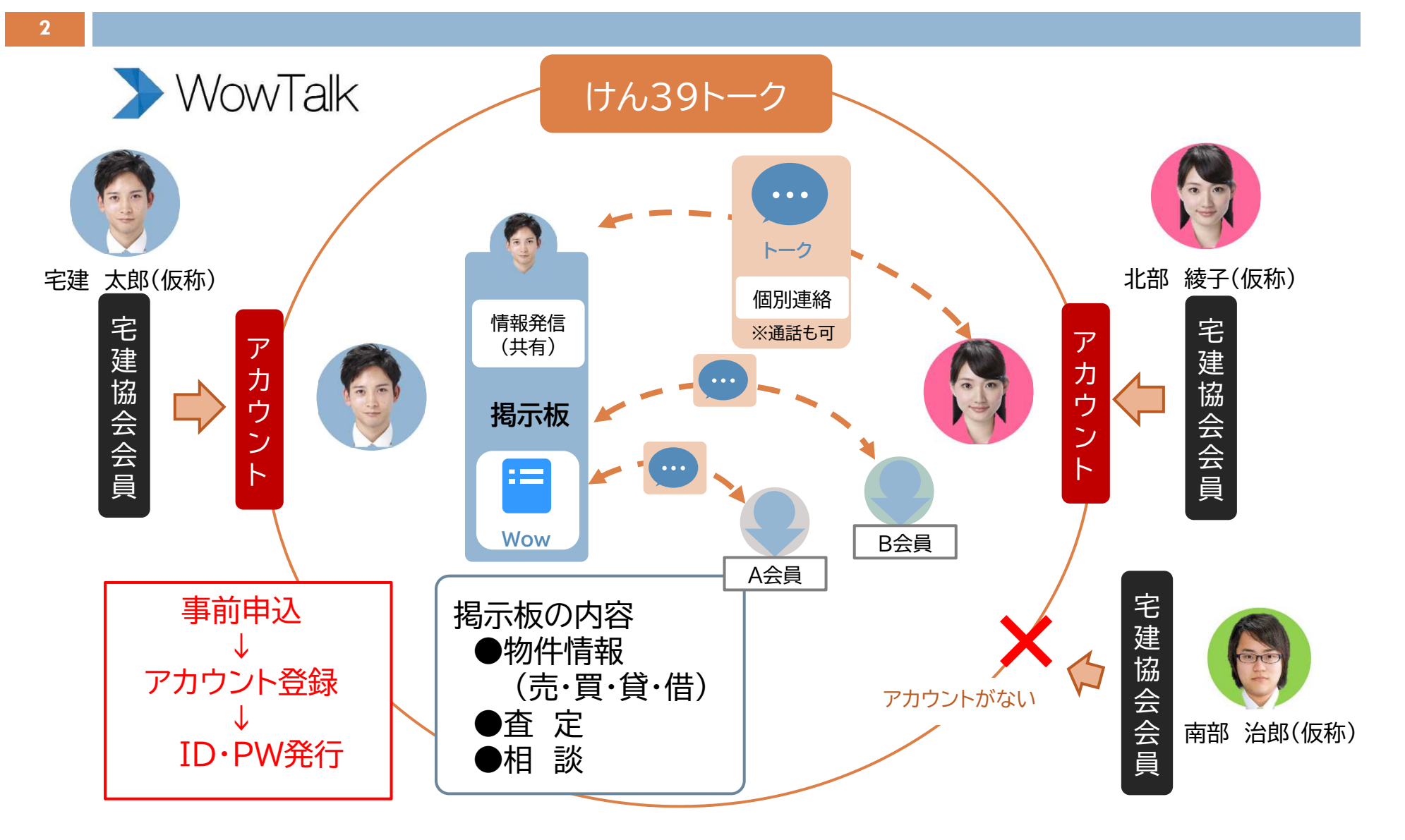

## アプリ「Wow Talk」をダウンロードする

| 利用手順                                                 |                                                              |        |
|------------------------------------------------------|--------------------------------------------------------------|--------|
| -<br>(記載のQRコードから各ストア                                 | "のページにてインストール)                                               |        |
| iOSアプリはこちら                                           | Androidアプリはこちら                                               |        |
| AVAILABLE ON THE App Store                           | Google play                                                  |        |
| <b>1</b> 5223                                        |                                                              |        |
| S. A.                                                |                                                              |        |
|                                                      | 部である                                                         |        |
| 间效平                                                  |                                                              |        |
|                                                      | アップン ガラント マノボント・ノムマンム 加速 つう                                  |        |
| ※ハマートフォン・PC 長通                                       | いこくリアイアレマスにきたい「主マーの決致です。                                     | 1      |
| الله <b>kvototakk</b> e                              | en                                                           |        |
| 01-                                                  | -00                                                          |        |
|                                                      |                                                              |        |
|                                                      | 〒のお知らせ                                                       |        |
|                                                      | _ドたフナム                                                       | ,      |
|                                                      |                                                              |        |
| (切片ドアイン時点)                                           | 目状で変更(必須)してくだらい!)                                            |        |
| ※東数子部住わら文子。<br>※初回 PC でコグインき                         | メニマア。<br>Sれる場合も必ず変更してください。                                   |        |
| (個人 ID は容易に推                                         | 測できるため「本市ログイン」 なりすまし の子切り                                    | 97:20  |
| 必ず初回用パスワート                                           | (を変更してください。)<br>コントントーンをついていたようが、「いい」、彼らいの                   |        |
| - g) million (1) (1) (1) (1) (1) (1) (1) (1) (1) (1) | いかこうかのPitastorのウエーが、Navel。中の日、<br>Wow Talk からのブッシュ通知が届きません。) | 1 Cata |
| ③ 混会される場合や、会員業者を                                     | ご退職された場合は、述やかに宅建協会事務局(                                       | PEL:   |
| 075-415-9121) 主要で連絡をお                                | 瞬回時間に上げます。                                                   | 6.6000 |

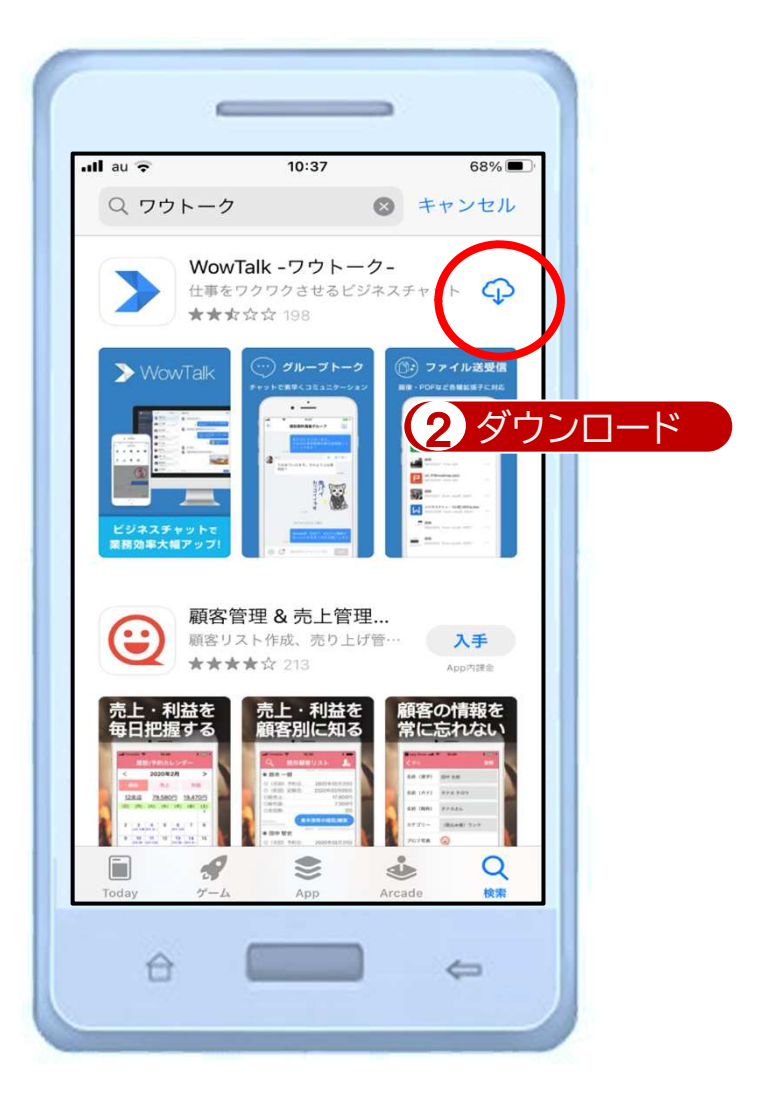

## 「Wow Talk」を起動する

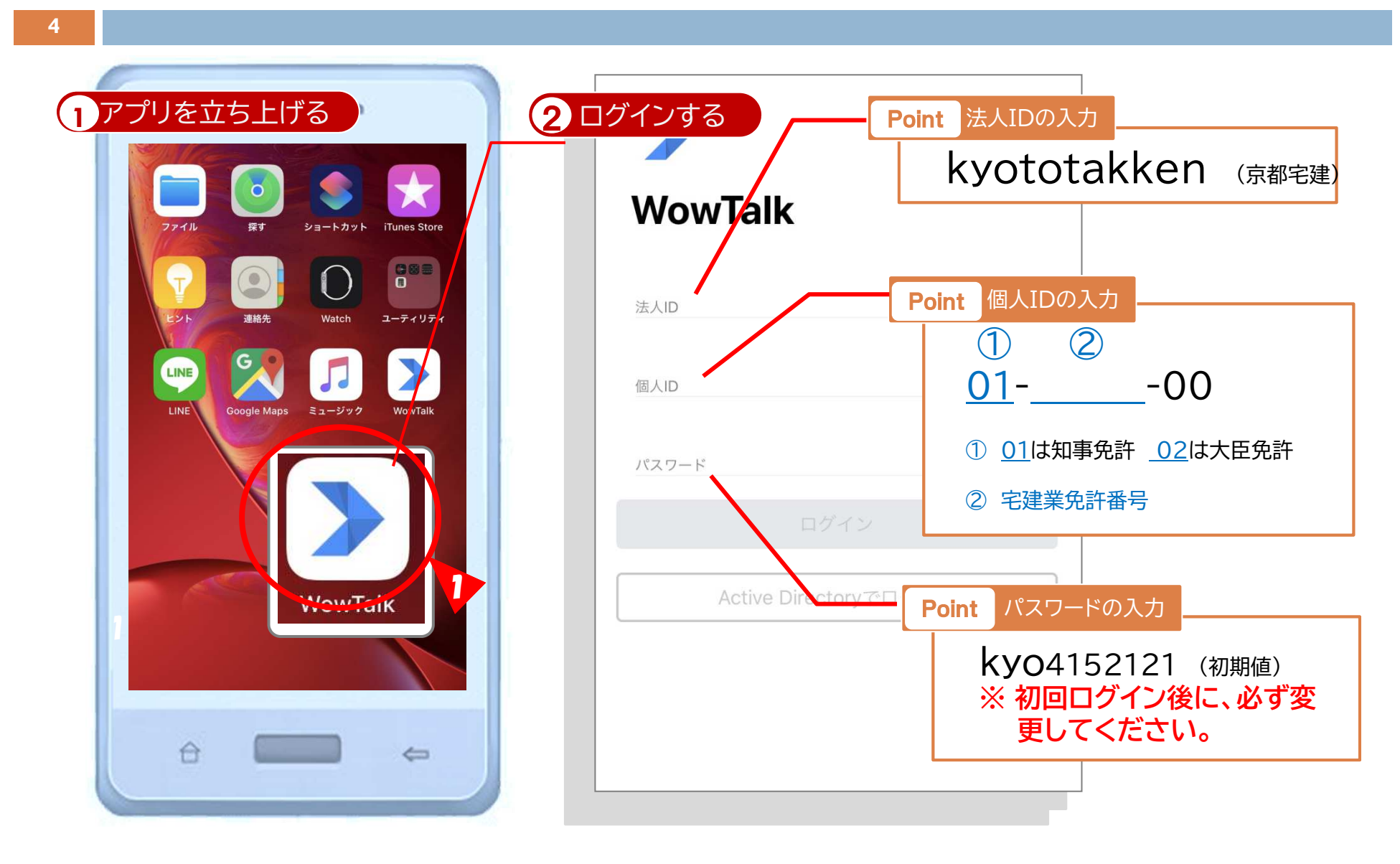

## アカウントの登録内容と変更 ①登録内容の概要

●参加者を識別する登録項目 (アカウント作成時の必須項目)
初期値は申込書等に基づき協会で登録。
※ただし、⑤の顔写真については各自で登録
※以降の変更・追加等は参加者が個別管理(各自で変更・修正)

★協会で登録(初期設定のみ)
①個人名(フリガナ)
②携帯電話番号(任意)
③会員名(商号又は名称)
④事務所所在地

#### ★ご自身で登録····次ページをご覧ください

#### ⑤顔写真

登録方法:各自スマホ等で撮影したものを登録 または、ファイル化されたものを登録

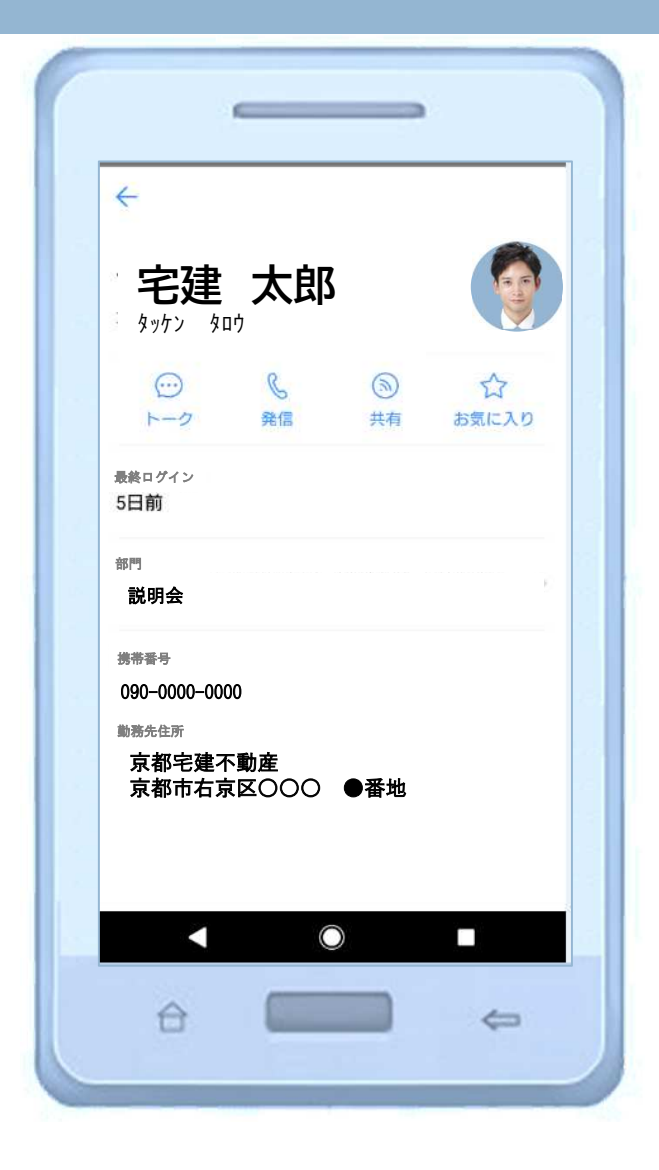

# 必ずご登録願います アカウントの登録内容と変更 2顔写真の登録

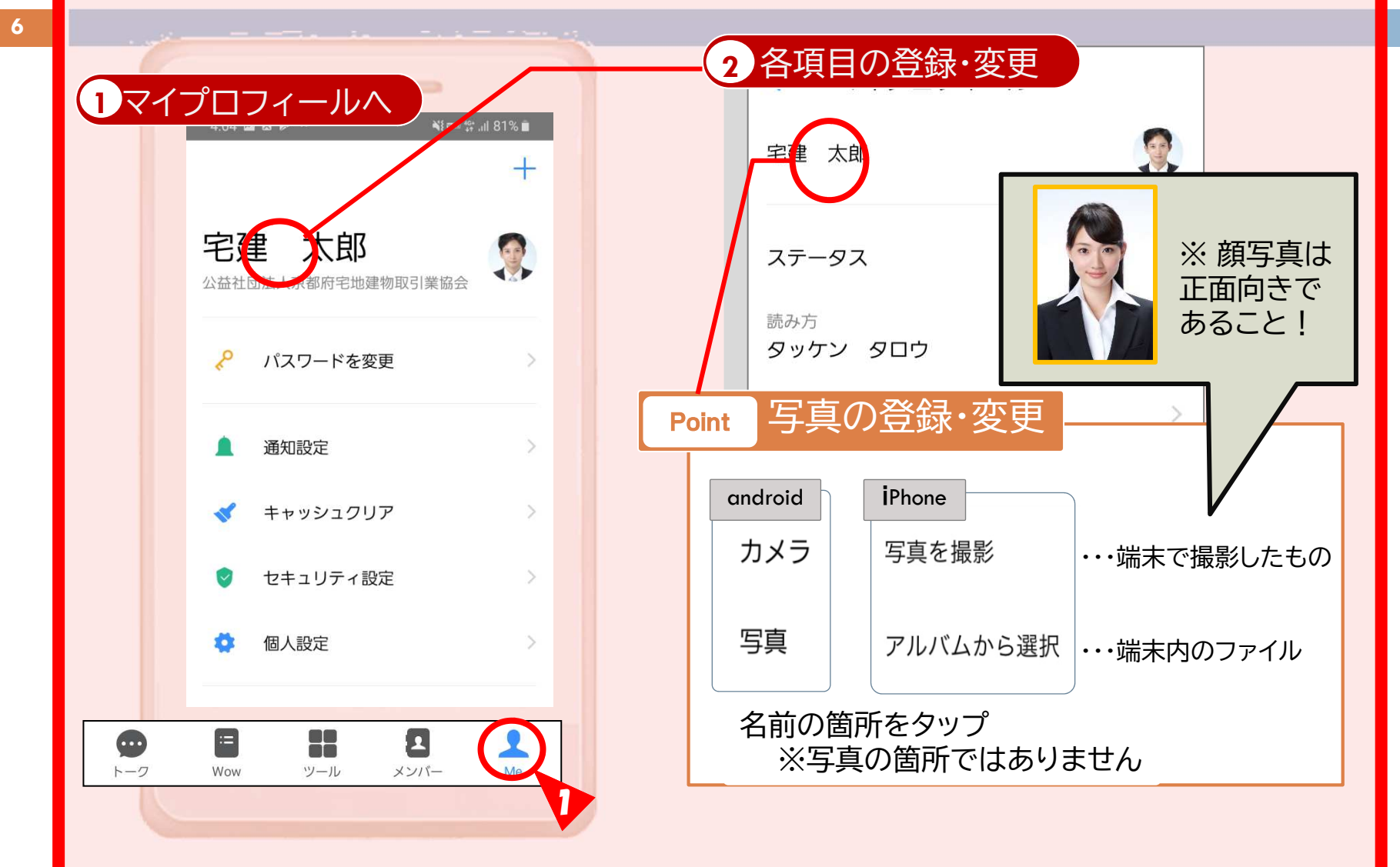

## アカウントの登録内容と変更 ③勤務先等の変更

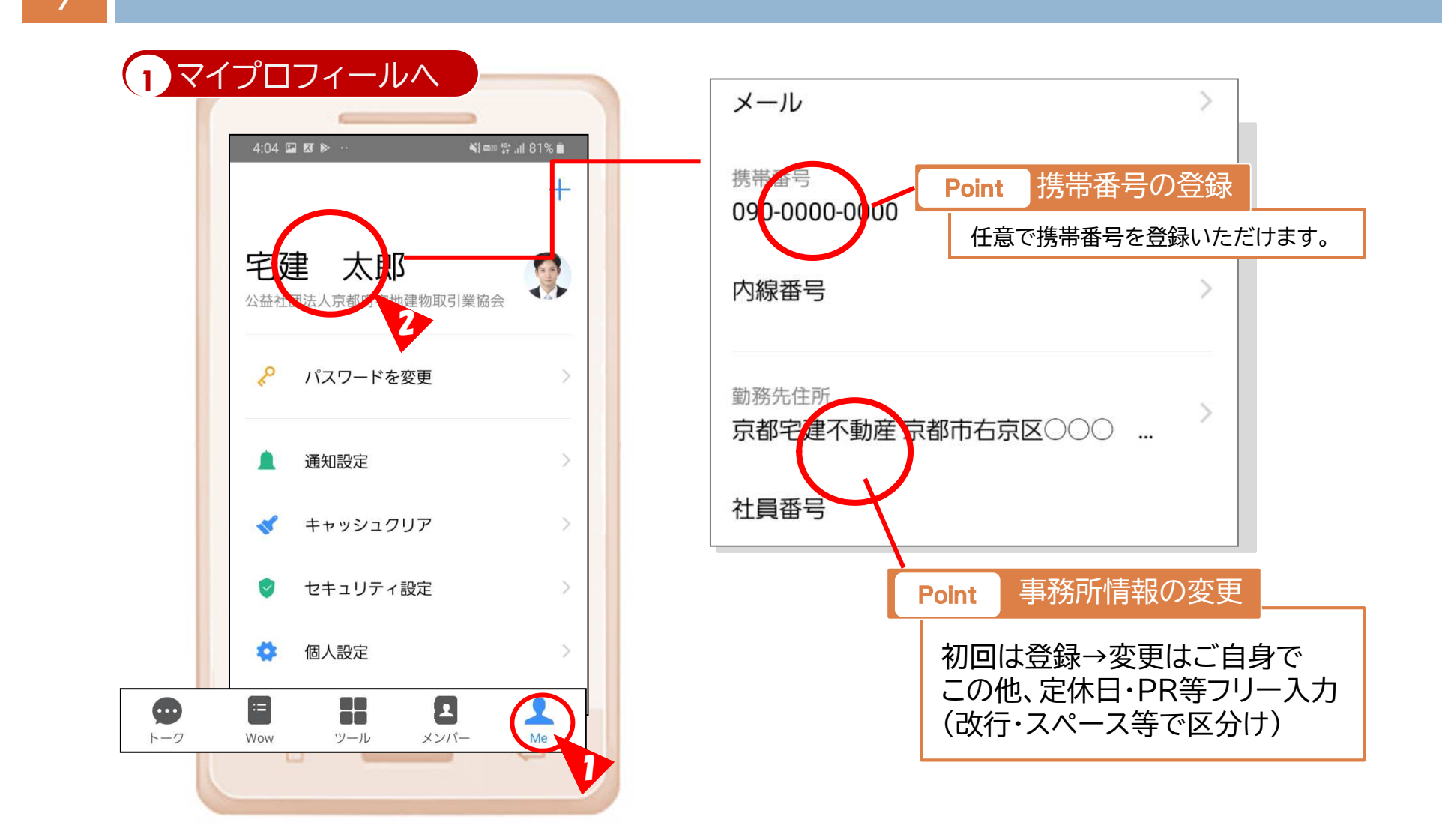

## 共有情報を閲覧する ①条件で検索する(前編)

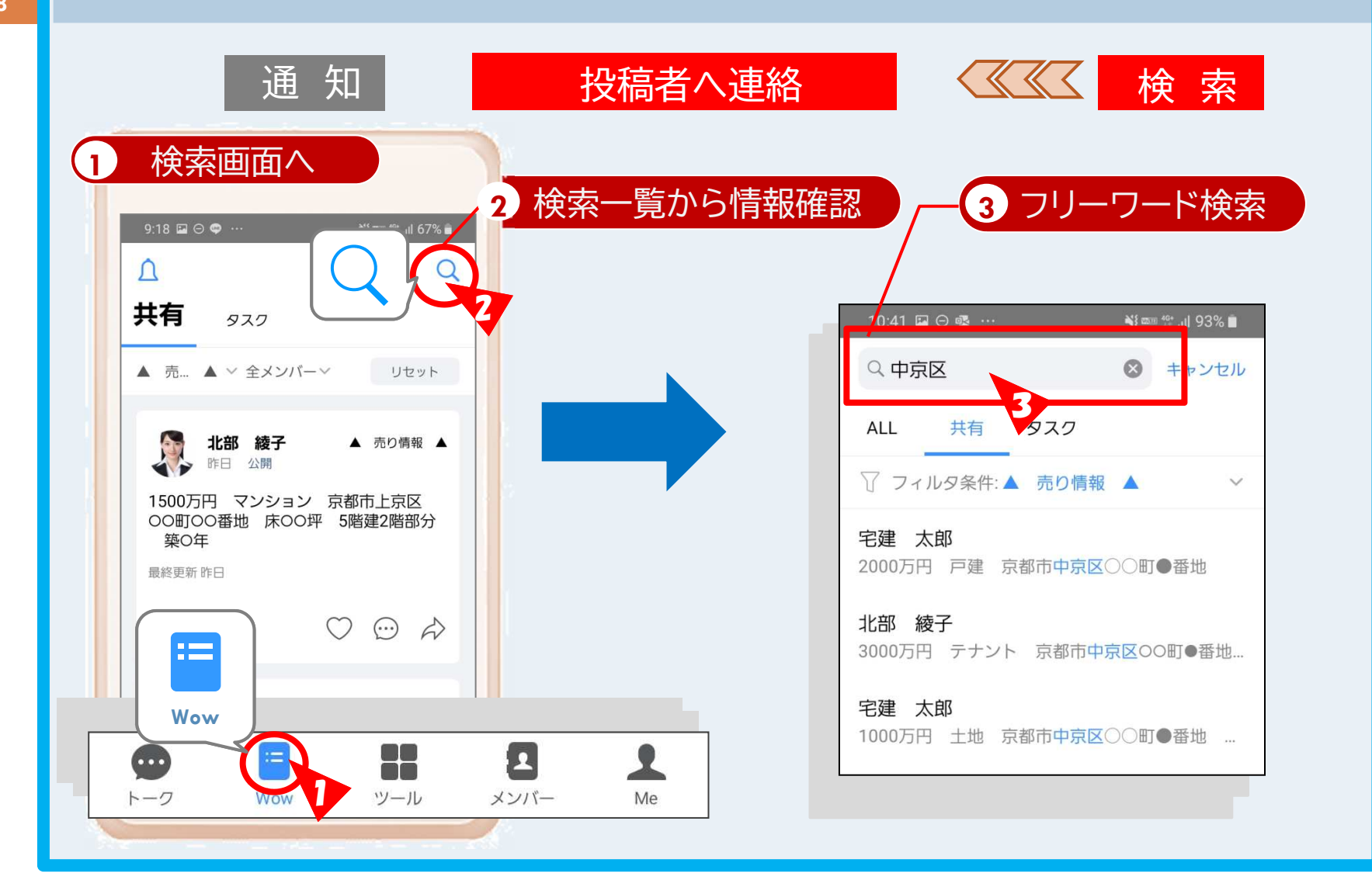

## 共有情報を閲覧する ①条件で検索する(後編)

#### ◎掲示板の種類を絞る

 フリーワード検索をすると、検索した語句を含んだ共有情報全てが 表示されます。

②「共有」をタップし、続けて「フィルタ条件」をタップすると、掲示板の 種類(買い・売り・貸し・借り情報 etc)をさらに絞ることができます。

| 10:41 🖬 🔿 🕸 ··· 🙀 🖏 🖬 93% 🗎               | Point 情報を選択         |
|-------------------------------------------|---------------------|
| Q 中京区 😵 キャンセル                             | ALL 共有 タスク          |
| ALL 共有 タスク                                | ⑦ フィルタ条件:      賀い情報 |
| ⑦ フィルタ条件:▲ 売り情報 ▲ ✓                       | ✓ ■ 買い情報            |
| 名建 太郎<br>2000万円 戸建 京都市中、三〇〇町●番地           | ○ ▲ 売り情報 ▲          |
| <b>北部 綾子</b><br>3000万円 テナント 京都市中京区○○町●番地… |                     |
| <b>宅建 太郎</b><br>1000万円 土地 京都市中京区○○町●番地 …  | リセット 適用             |
|                                           |                     |

# 共有情報を閲覧する ②一覧からソートする

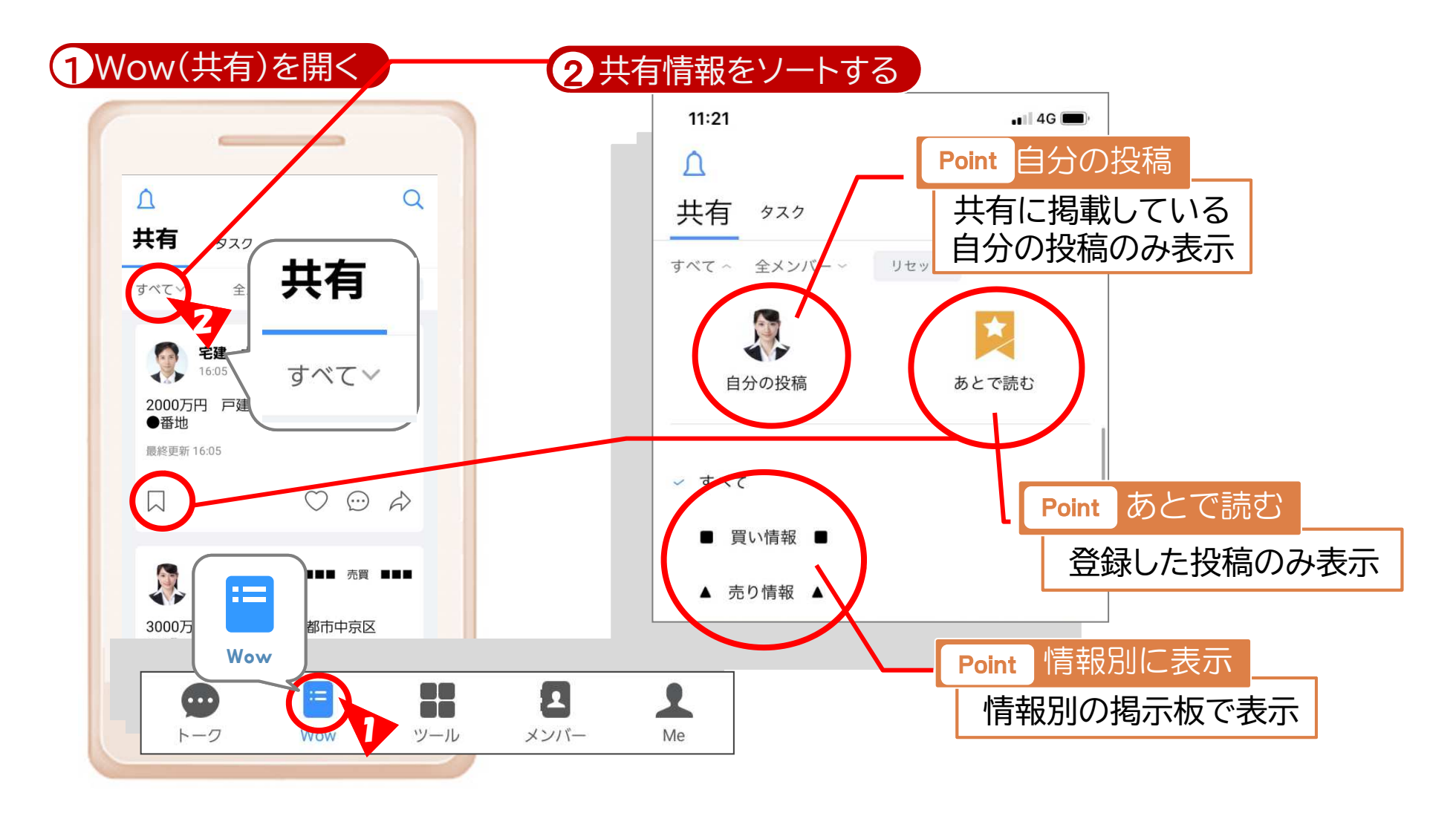

## 共有情報を閲覧する ③通知から確認する

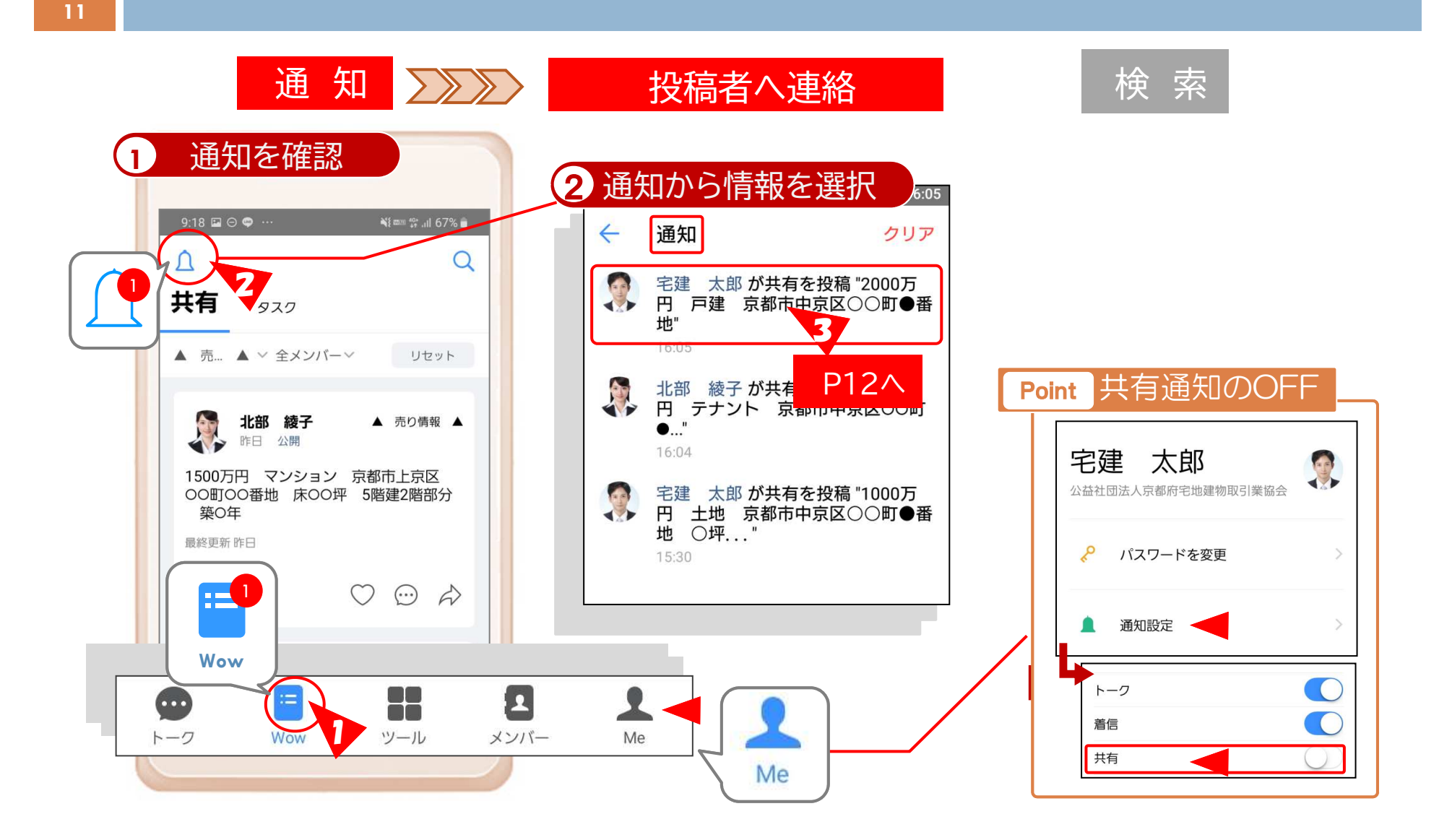

## 共有情報を閲覧する ④投稿者に連絡をとる

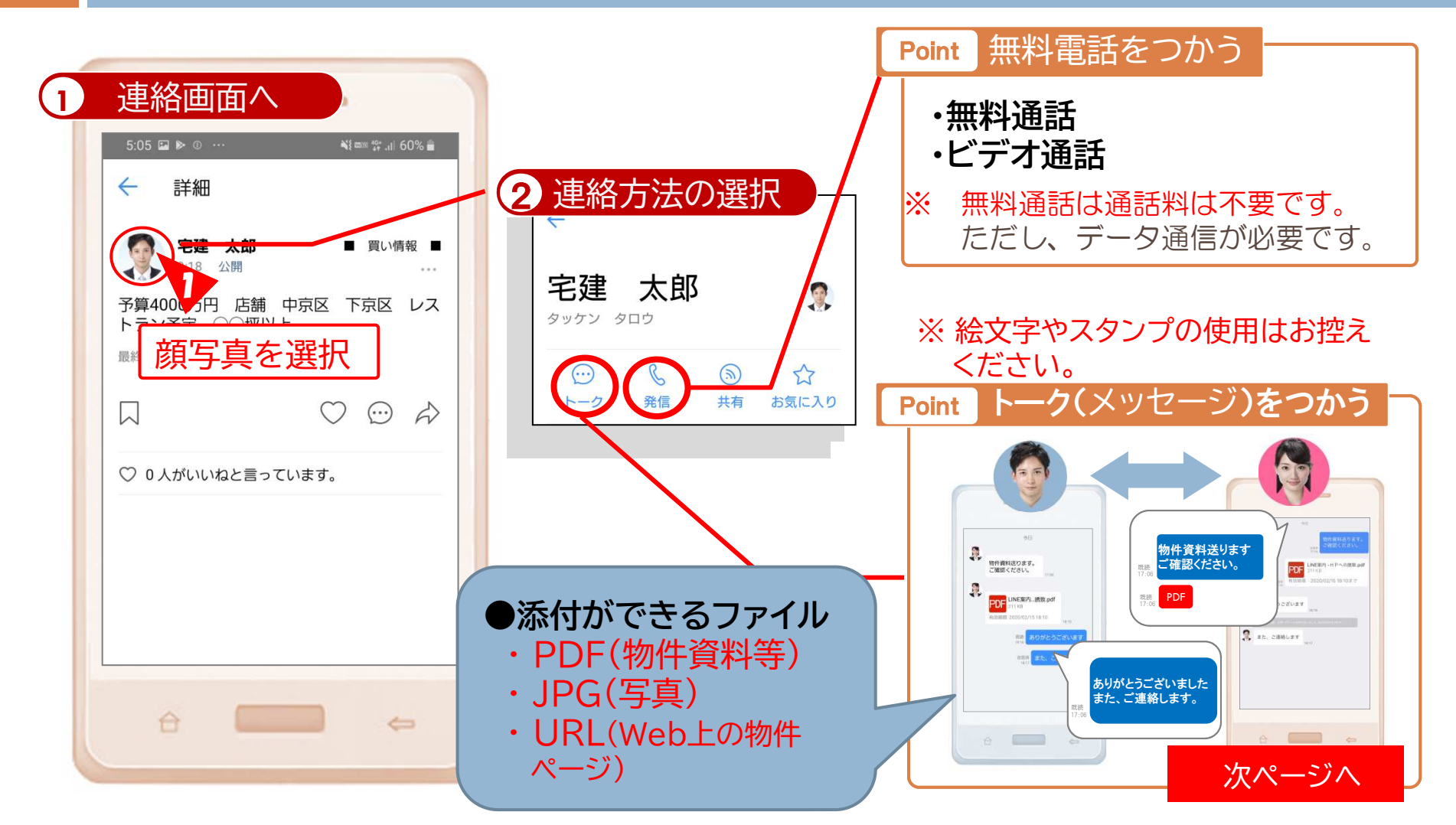

## トーク機能をつかう ①写真や画像を添付する

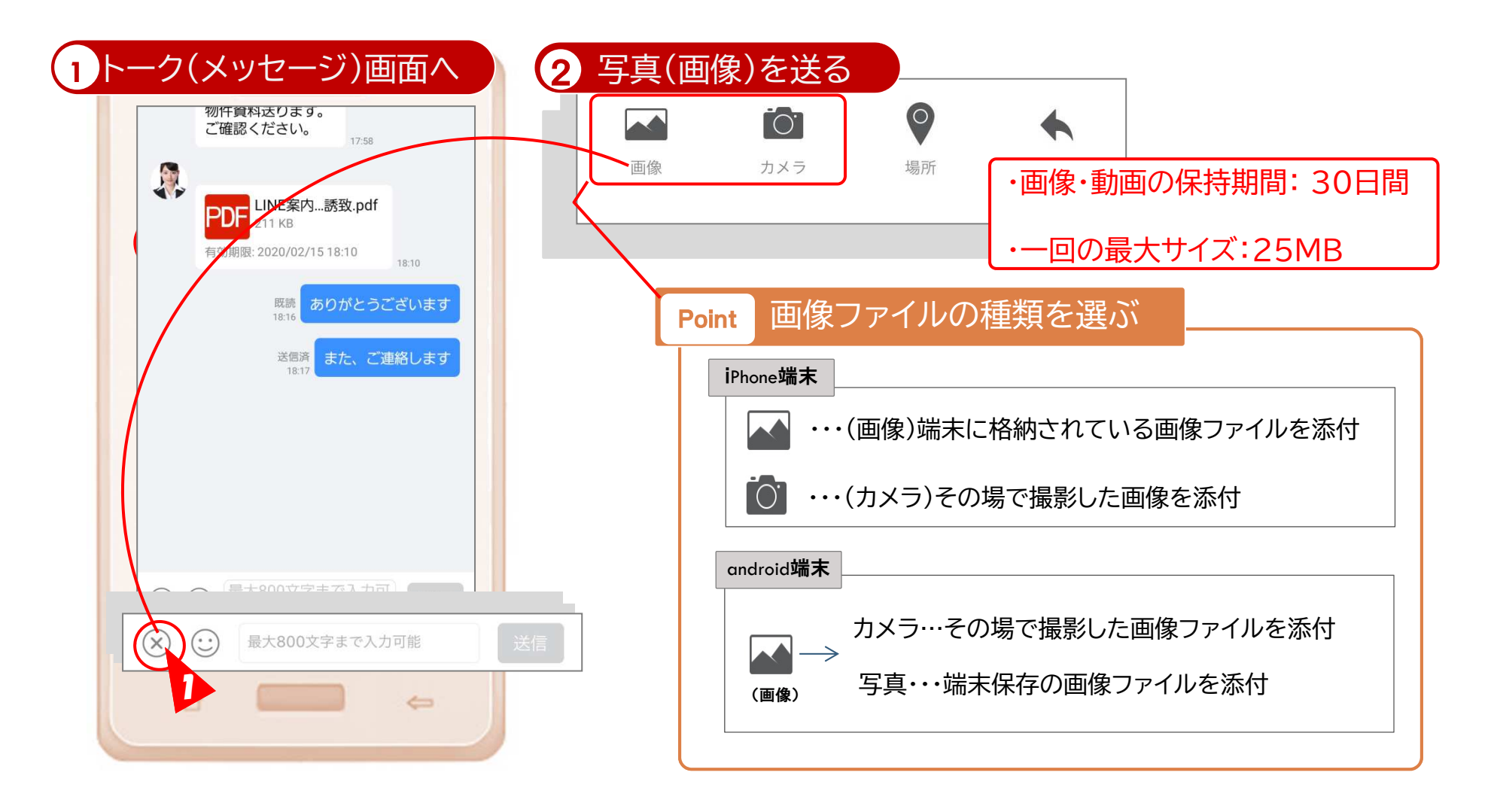

## トーク機能をつかう ②URLを添付する

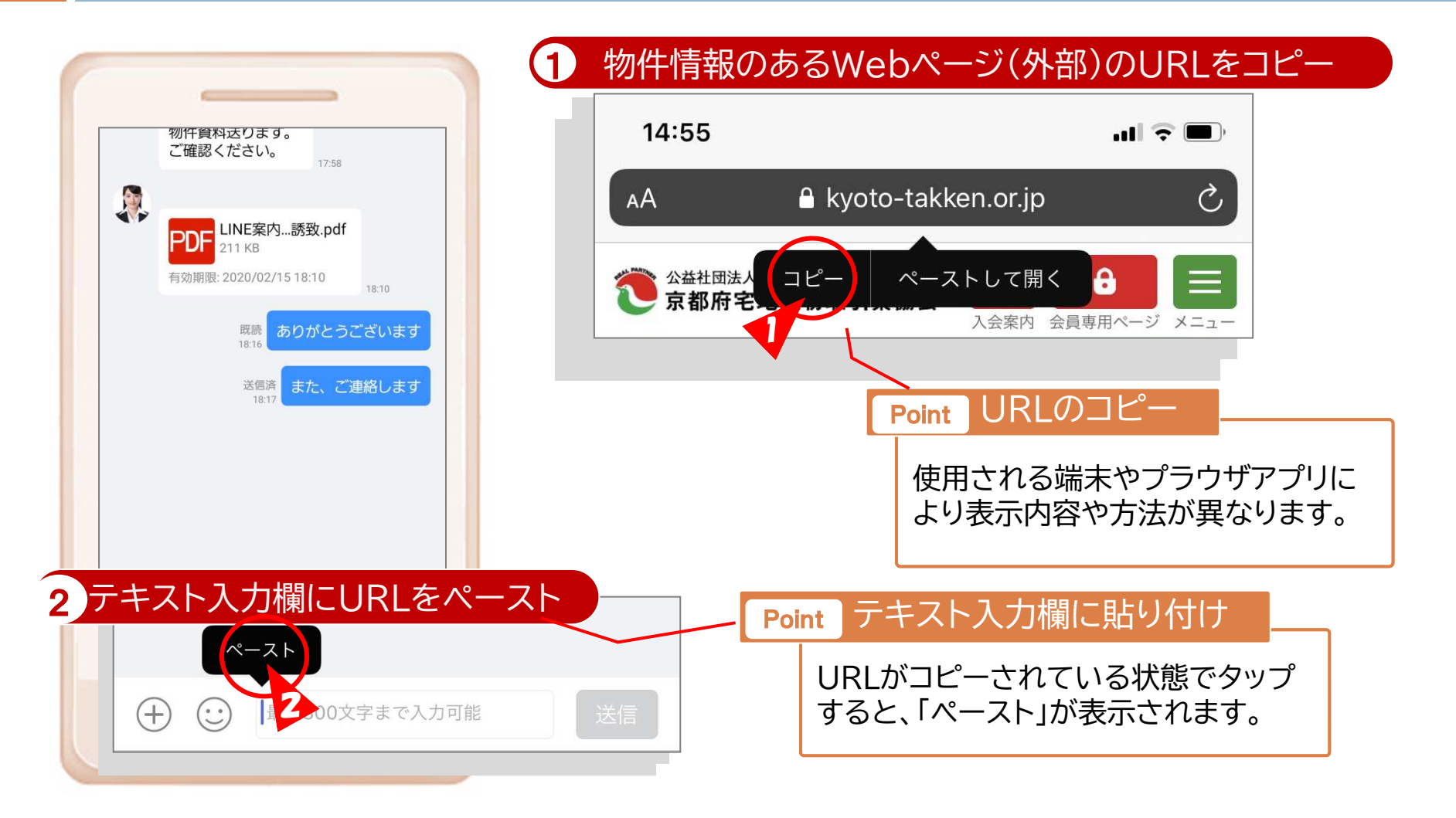

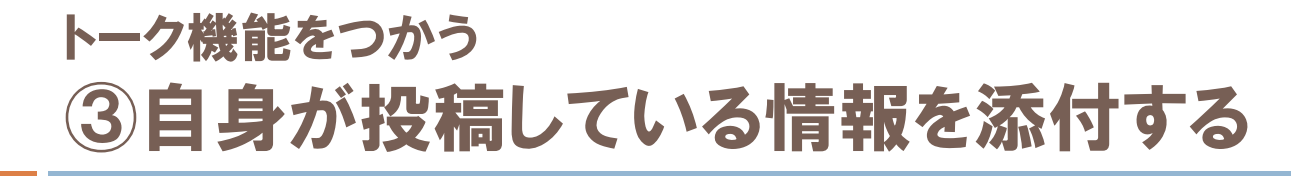

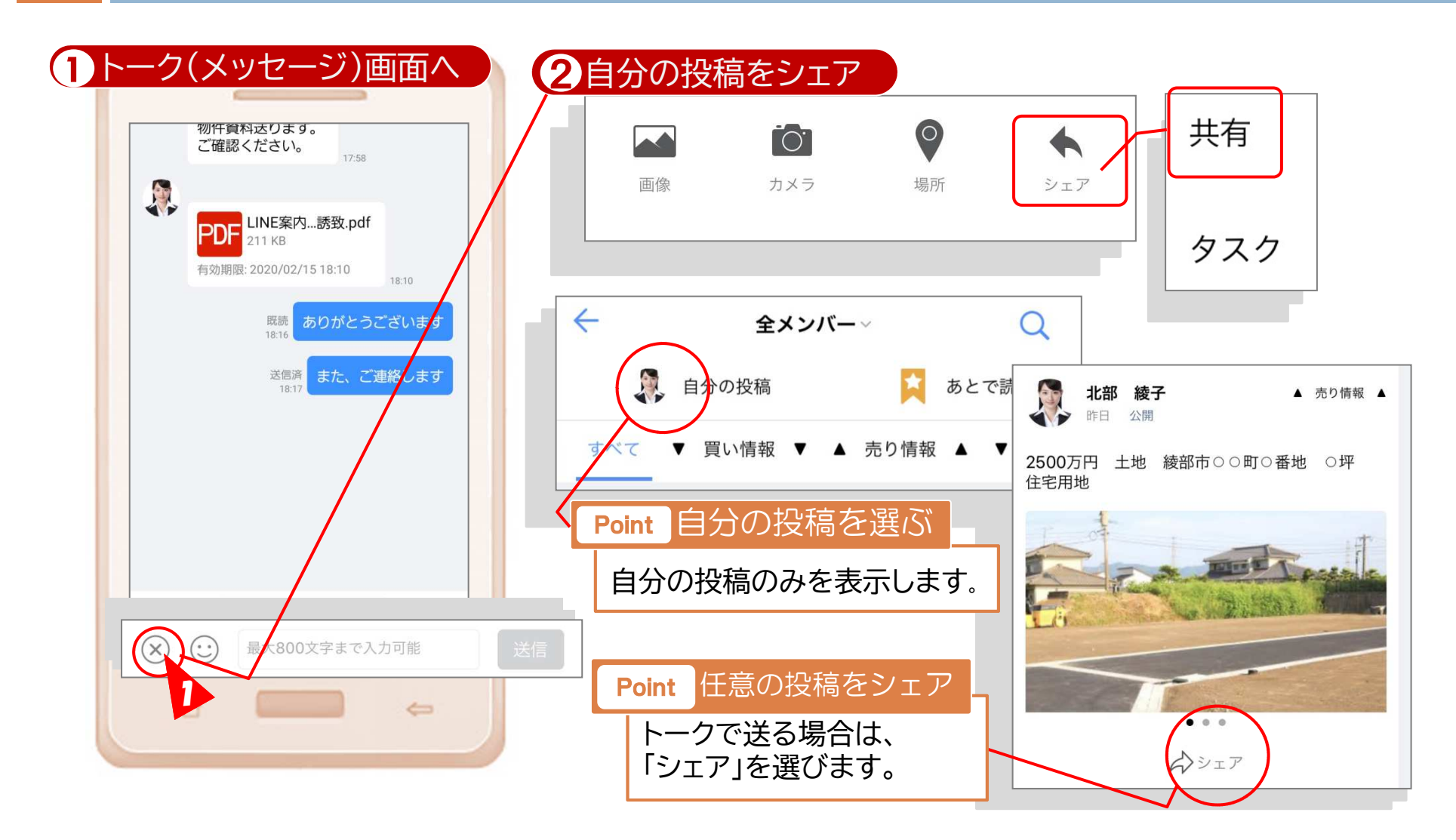

#### 掲示板「Wow」に物件等の情報を掲載(共有)する 1掲載する情報を選択

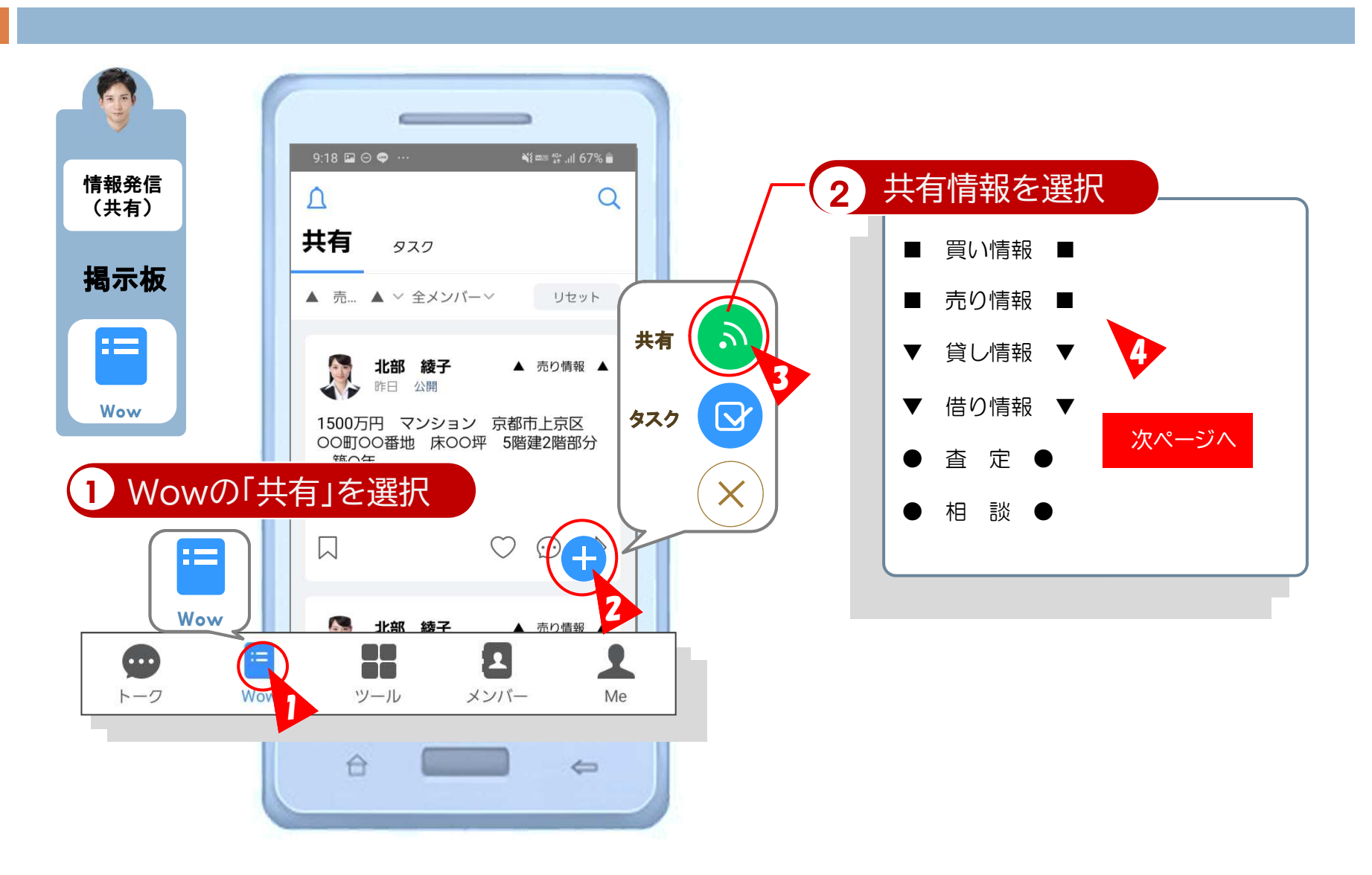

#### 掲示板「Wow」に物件等の情報を掲載(共有)する 2物件情報等の入力(概要)

17

情報の公開 3 9:18 🖂 🦈 🖬 入力項目(物件情報の場合) Point 情報発信 晋い 唐却 日 (共有) 1 公開情報を入力 ・入力(情報)項目 1000文字以内 揭示板 予算4000万円 広舗 中京区 下京区 レス ・各項目は必ず「/(スラッシュ)」あるいは トラン予定 〇〇坪以上 「空白(スペース)」で区切ってください。 ----2 公開範囲を選択 詳細は次ページをご確認ください Wow 😚 公開範囲 全メンバー公開 範囲はそのまま完了 Point ファイル添付 画像、ドキュメント,音声 ビデオを添付 公開範囲 全メンバーに公開(初期値) 图像(0/9) |ファイル添付 Point 公開範囲 X ファイル(画像など)添付は任意です(必須ではない) ✓ 全メンバーに公開 ※スマホで現場撮影した画像をそのまま公開もできます 公開範囲を選択

#### 掲示板「Wow」に物件等の情報を掲載(共有)する ②物件情報等の入力(文章の入力について)

#### 18

■ 入力(情報)項目は1000文字以内となります。 ■ まず文頭に、「右京区/戸建て/売/6000万」・「中京 店舗 借 20万」のように、

1物件の市区町村(中京区 宇治市 舞鶴市 etc)
 2物件の種類(土地 戸建て マンション 店舗 etc)
 3情報種別(売・買・貸・借)
 ④物件価格

を「/(スラッシュ)」あるいは、 「空白(スペース)」で区切ってください。

- ①~④以降の文章については、「物件の概要」や 特記事項などご自由に入力ください。(URLも可)
- ※ 例えば、共有情報で「右京区」と検索された場合、 右図のように、右京区の物件一覧が表示されます。

| Q. 右京区                             | ⊗ キャンセル |
|------------------------------------|---------|
| <b>すべて 共有 タスク</b><br><br>共有        |         |
| <b>北部 綾子</b><br>右京区 店舗 借 20万       |         |
| <b>北部 綾子</b><br>右京区/戸建て/売/6000万    |         |
| <b>北部 綾子</b><br>右京区/マンション/売/4000万円 |         |
|                                    |         |

### 掲示板「Wow」に物件等の情報を掲載(共有)する ②物件情報等の入力(PDFファイル等を添付する)

|                                                                                                    | Point ファイル添付                                                                                               |
|----------------------------------------------------------------------------------------------------|----------------------------------------------------------------------------------------------------|
| 9:18 @ ♥ ■ …                                                                                            | ※ iPhoneなどのiOS端末において、トーク<br>や共有画面から「ファイル添付」を選んでも、<br>ファイルの添付はできません!                                        |
| ドラン予定 OOIIFILE<br>33/1000                                                                               | ■ ファイルの保存日数は30日となります。<br>30日を経過すると、記事と写真のみが残ります。                                                           |
| <ul> <li>◇ 公開範囲 全メンバー公開 &gt;</li> <li>◇ 場所</li> <li>✓ ファイル添付<br/>ビデオを添付</li> <li>■像,ドキ、マト,音声</li> </ul> | ■ トークや記事にPDFファイル等を添付する場<br>合は、他のアプリケーションからWowTalkに<br>ファイルを受け渡す必要があります。                                    |
|                                                                                                    | ■次ページ以降に、iPhone上でのファイル送<br>信手順を掲載しておりますが、パソコンを<br>使って操作される方法がオススメです。<br>⇒P31に、パソコンによるファイル添付方法<br>を掲載しています。 |

### 掲示板「Wow」に物件等の情報を掲載(共有)する ②物件情報等の入力(PDFファイル等を添付する)

ショートカット 探す ファイル ヒント 連絡先 Y! YAHOOI 0

20

 ホーム画面から、「ファ イル」を選びます。 Q検索 A. 物件資料 物件資料 ようこそ 10:25 10:40 10:25 このiPhonep このiPhone内 -物件資料 bousaimap 10:19 REFE 0

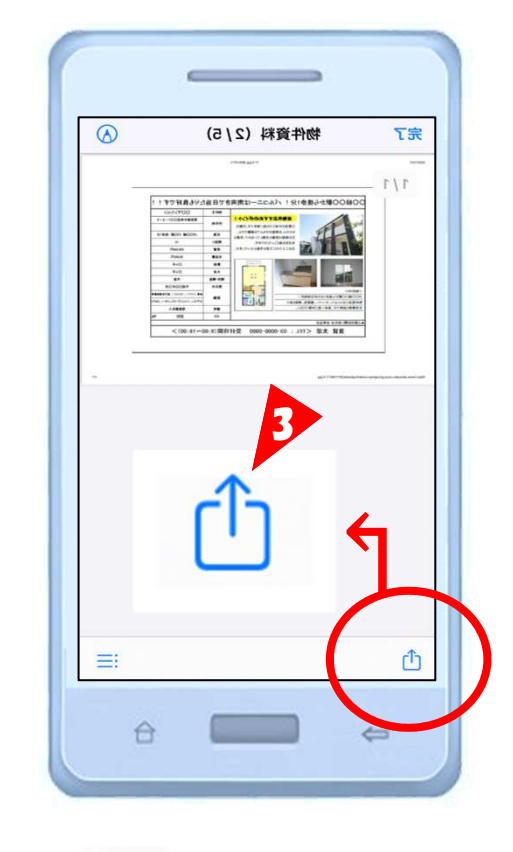

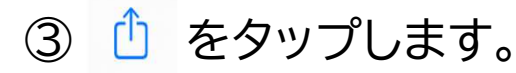

②トークや共有に添付し たいPDFファイル等を 選択します。

### 掲示板「Wow」に物件等の情報を掲載(共有)する ②物件情報等の入力(PDFファイル等を添付する)

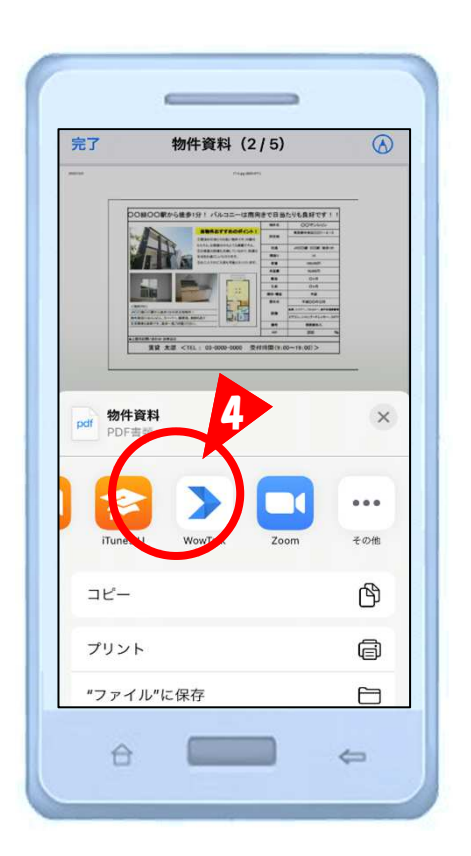

④「Wow Talk」を 選択します。

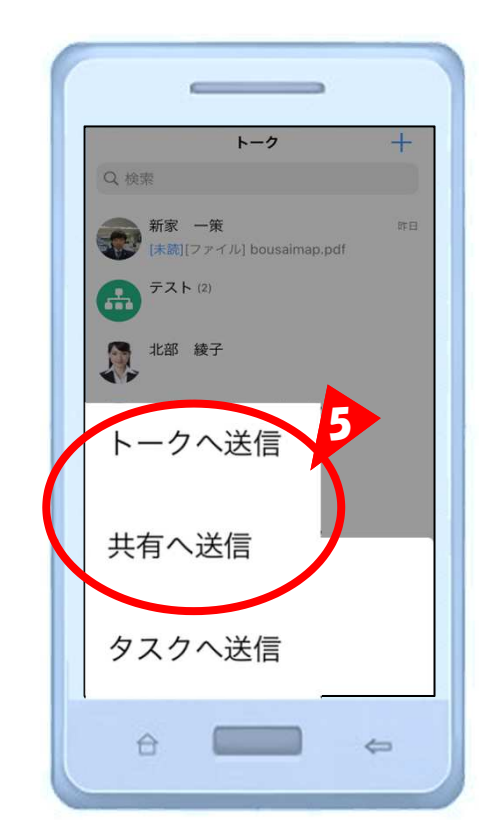

⑤「トークへ送信」⇒「⑥」へ
 あるいは、
 「共有へ送信」⇒「P22⑧」へ
 を選択します。

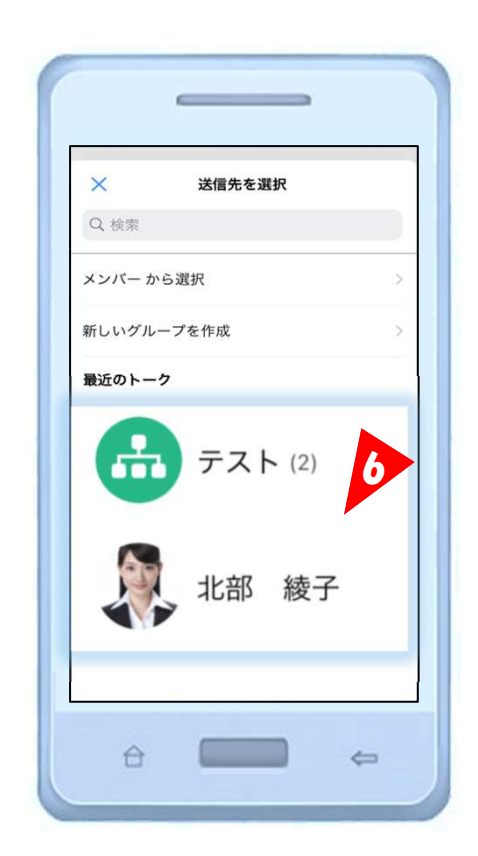

※トークへ送信する場合 ⑥送信がしたい相手を 選択します。

#### 掲示板「Wow」に物件等の情報を掲載(共有)する 2物件情報等の入力(PDFファイル等を添付する)

22

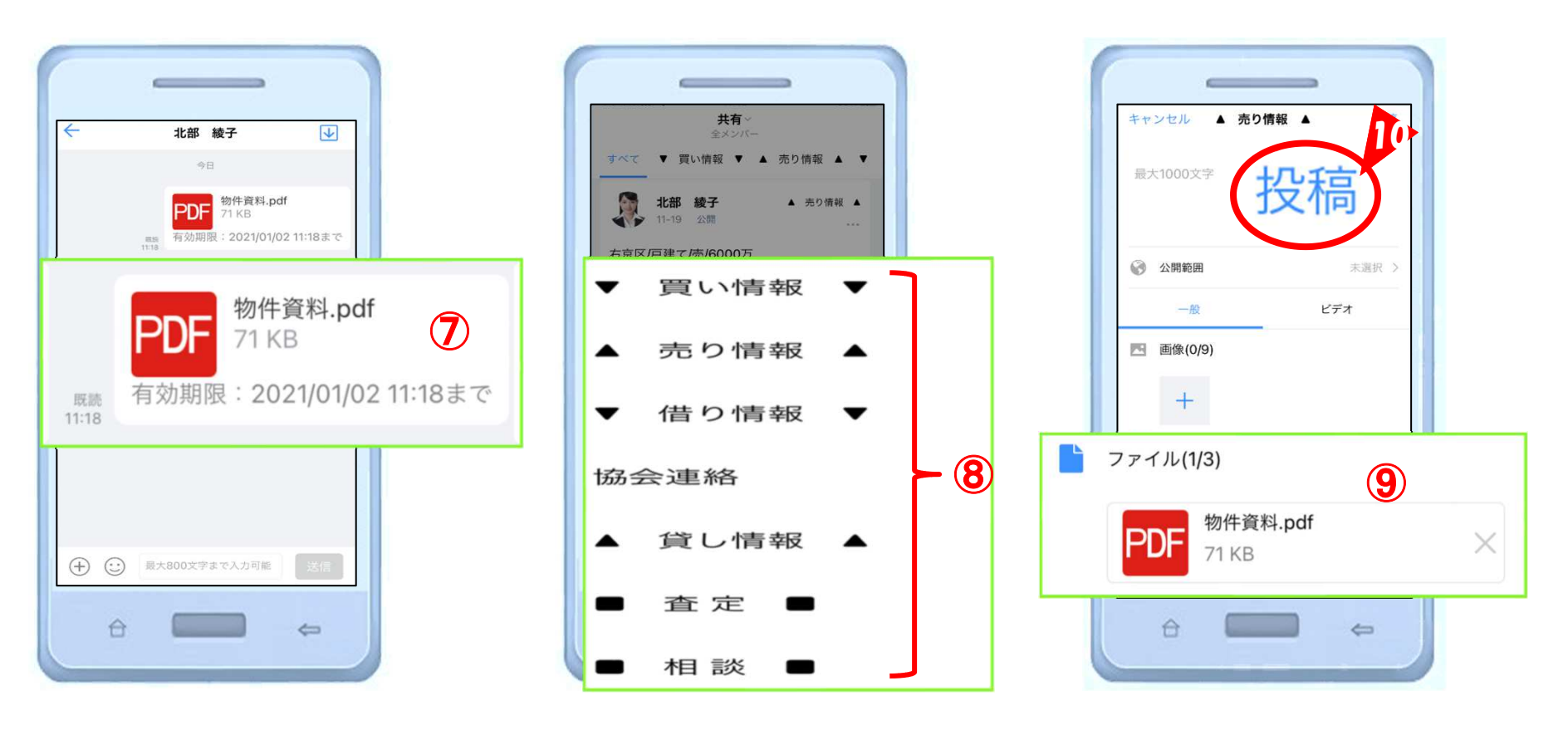

⑦送信結果が表示されます。※ 共有へ送信する場合

⑧共有情報を選択します。

⑨添付したファイルが 表示されます。 ⑩「投稿」をタップします。

## 掲示板「Wow」に情報を掲載(共有)する ③掲載情報の変更・削除

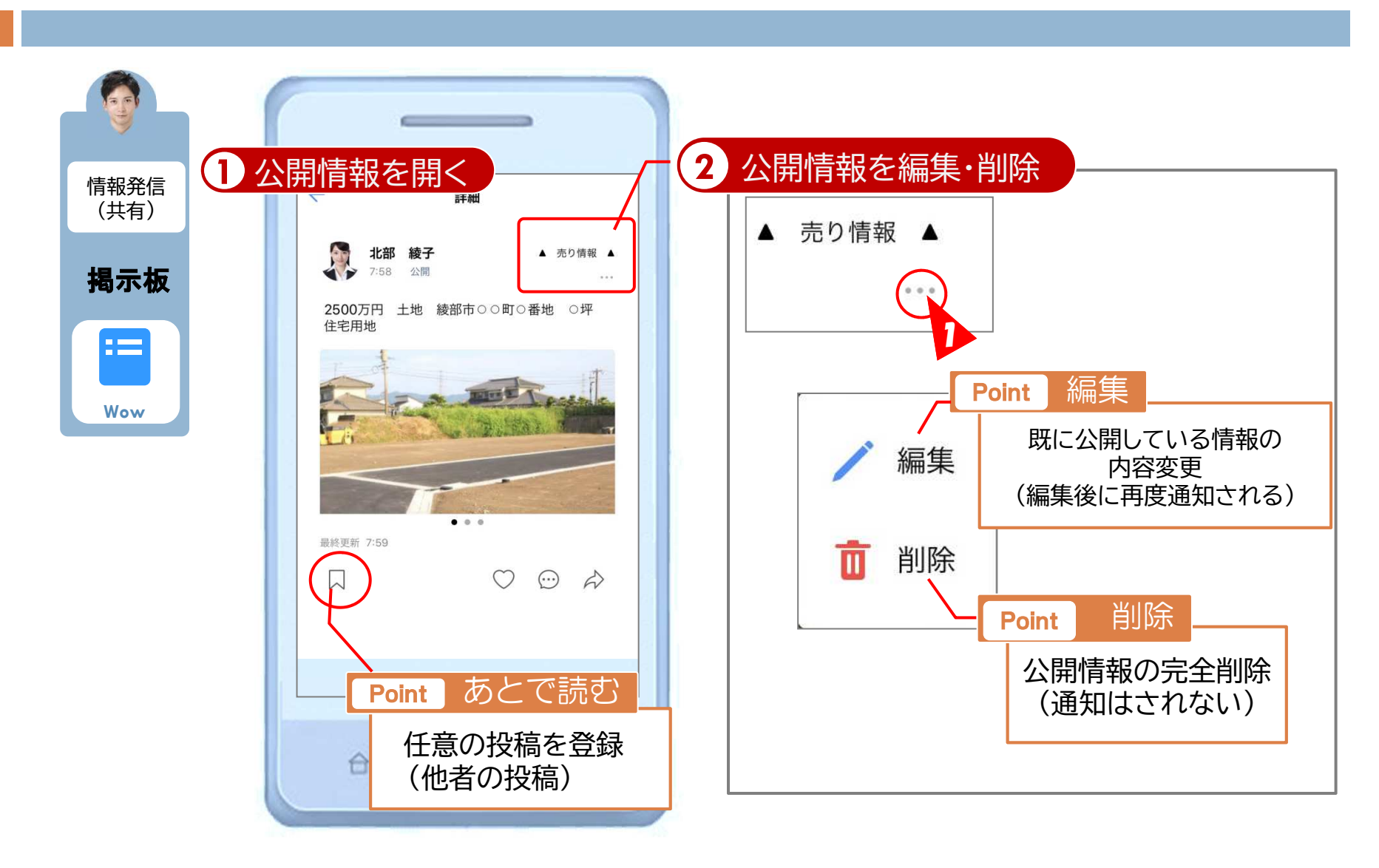

# 【重要】掲載情報の削除について

- 自身が投稿した物件が成約した場合は、速やかに投稿情報を削除してください。
- ・削除方法は前ページをご覧ください。

### こんなときは・・・ ①通知設定をOFFにする(スマホへの着信回数を減らしたいとき)

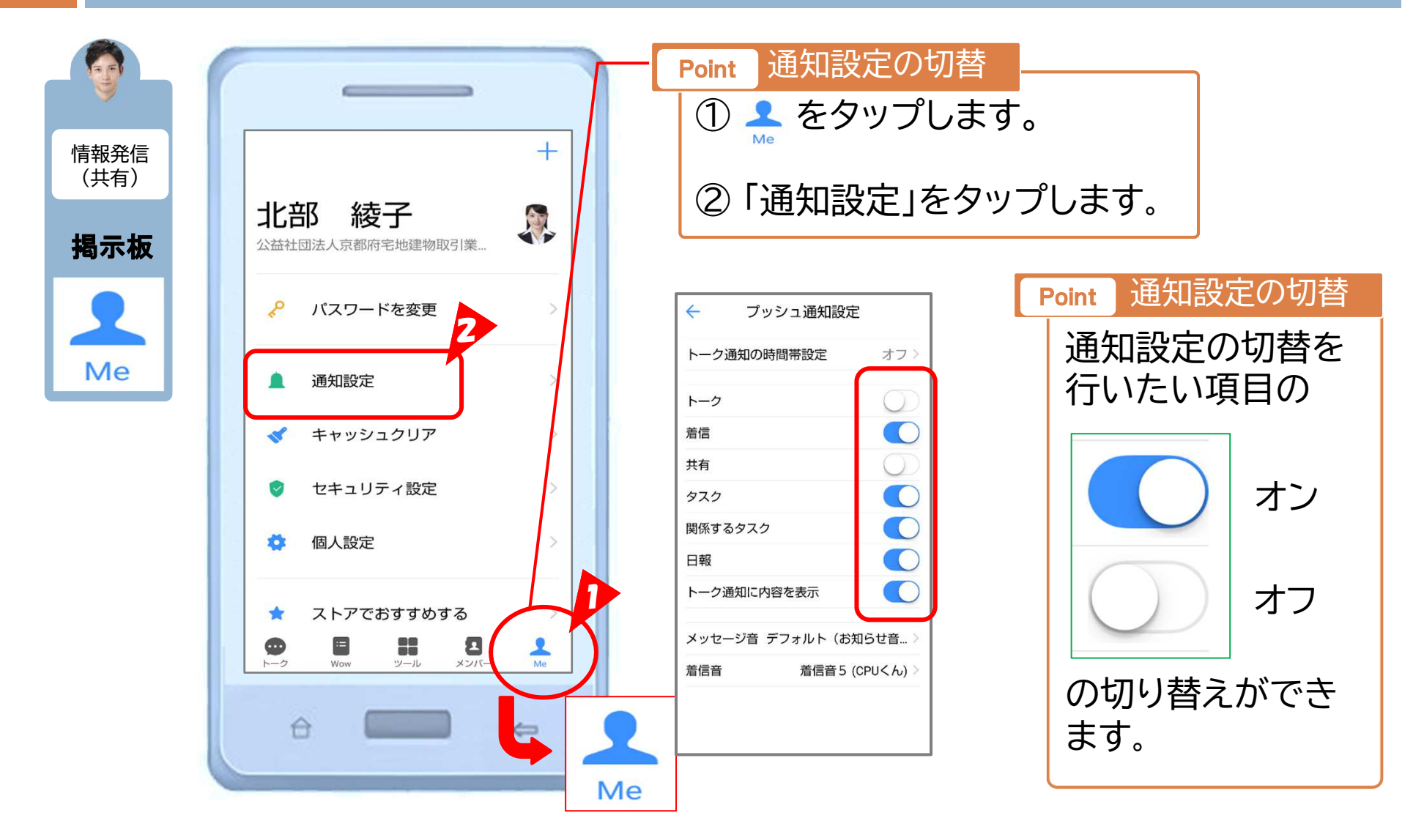

#### WowTalkを起動する(PC)

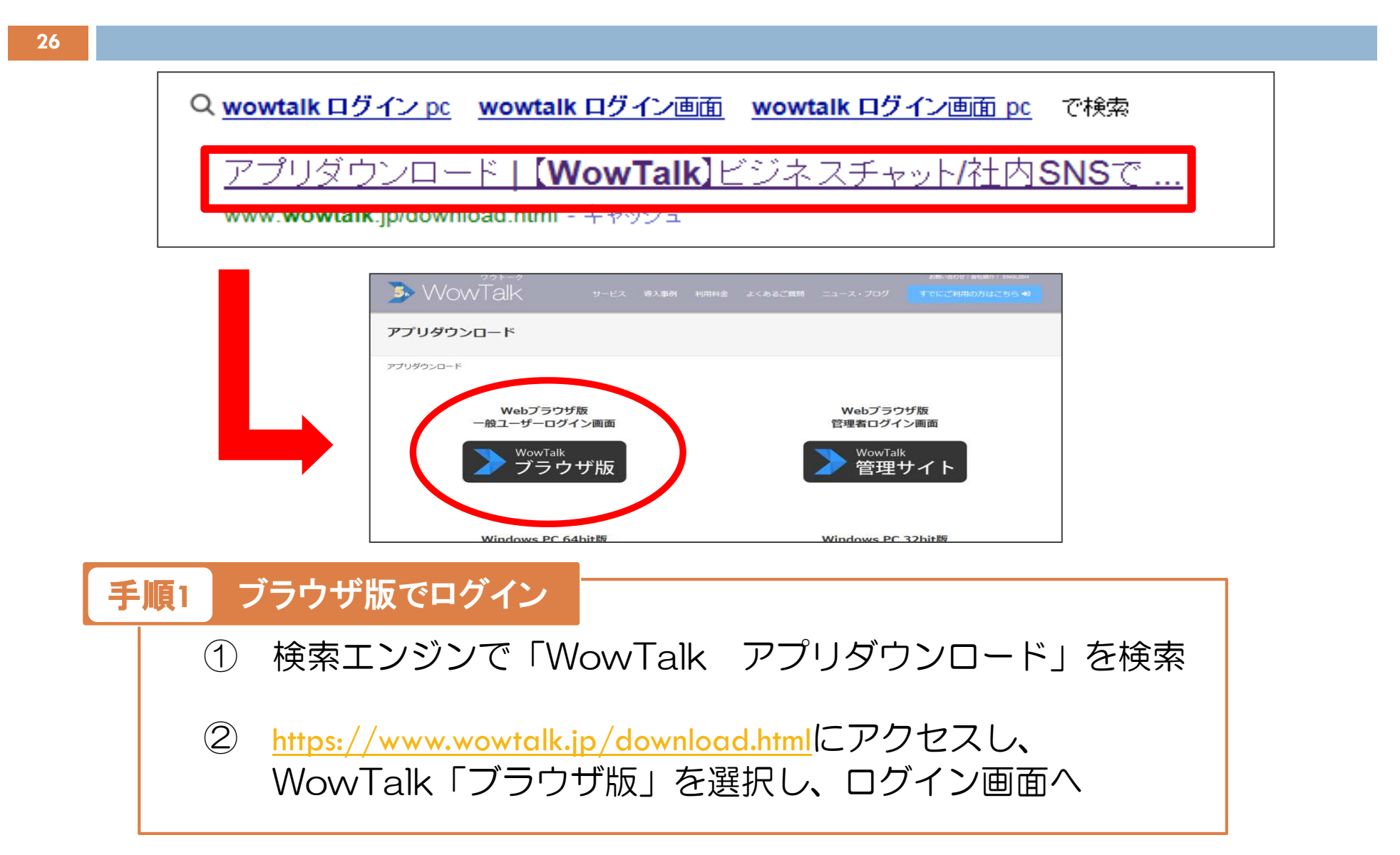

#### WowTalkにログインする(PC)

#### 27 > WowTalk 手順1 法人IDの入力 kyototakken (京都宅建) ログイン kyototakken ユーザーID パスワード ✓ 法人IDとユーザーIDを記憶する クリックして有効化 QRコードでログイン ログイン 手順2 <u>ユーザーIDの入力</u> 手順3 <u>パスワードの入力</u> (1) 2 01--00 kyo4152121 (初期値) 01は知事免許 02は大臣免許 (1)宅建業免許番号 2 ※スマホで変更された場合はそのパスワード

#### 顔写真の登録とパスワードを変更する(PC)

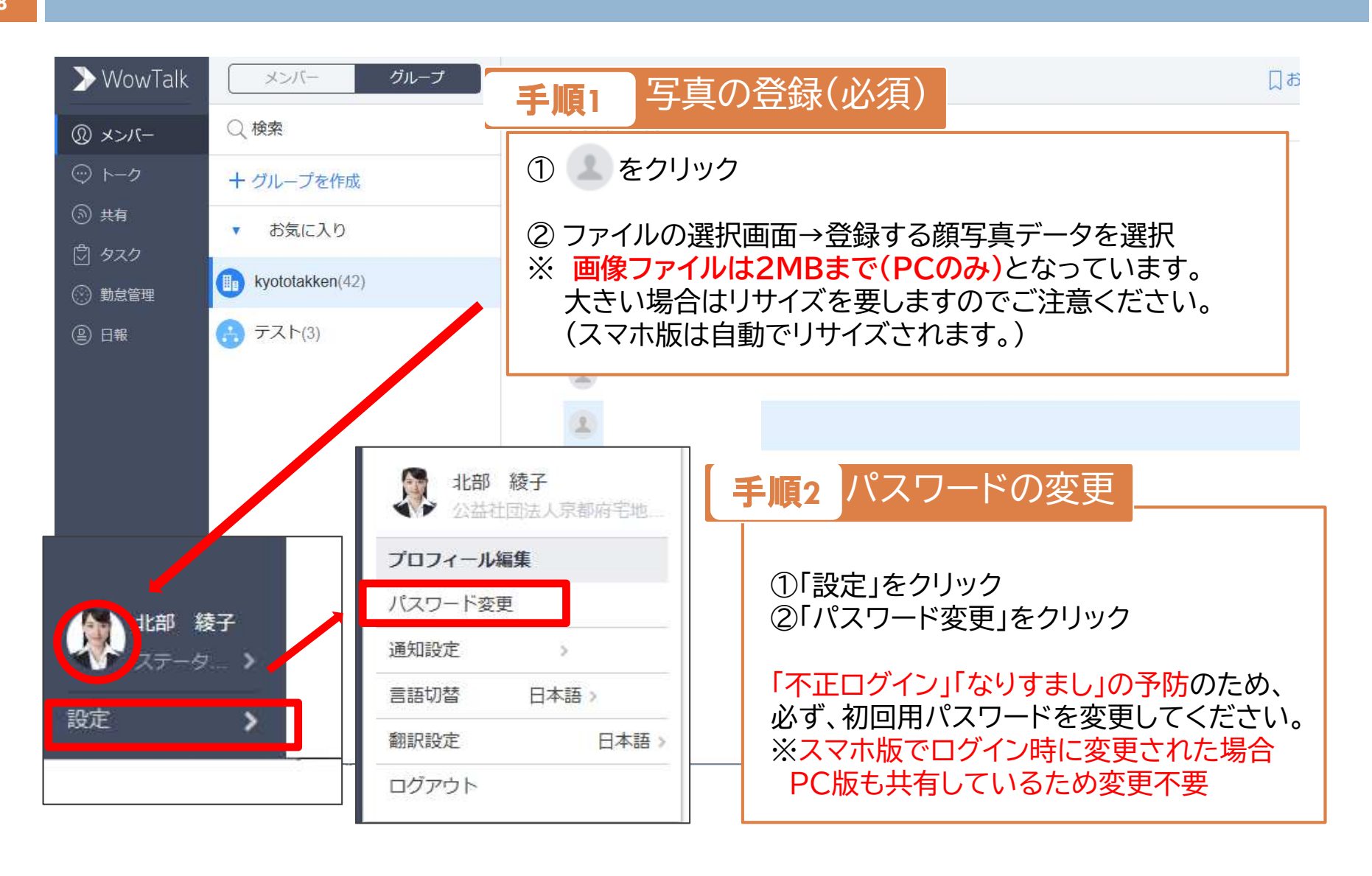

#### **プロフィールを編集する(PC)**

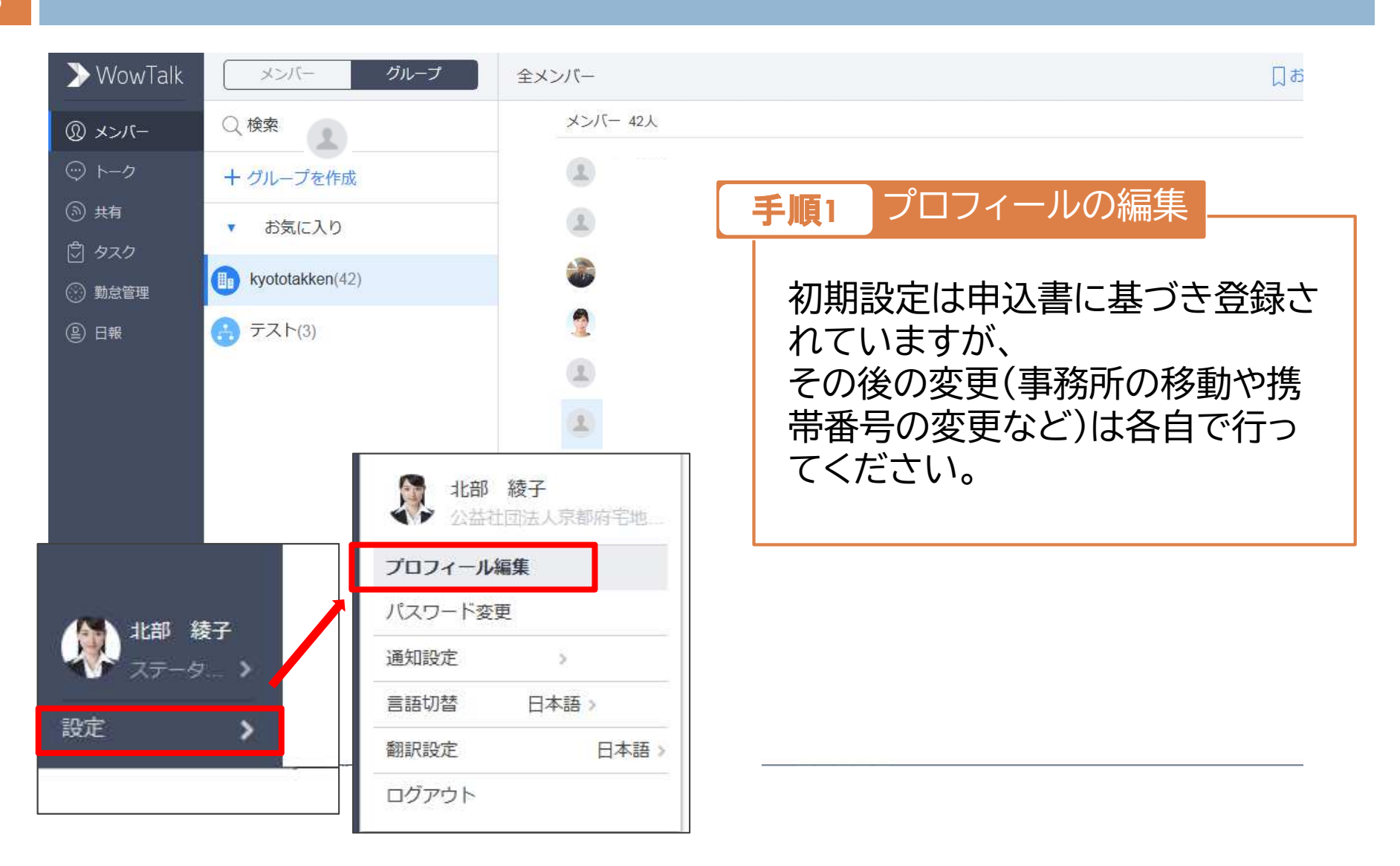

## 掲示板に共有情報を投稿する①(PC)

| 30                                                           |                                                                                                    |                                                |
|--------------------------------------------------------------|----------------------------------------------------------------------------------------------------|------------------------------------------------|
| ← → ► https://                                               | /bizweb-jp001.wowtalkapi.com/webtall O - C > WowTalk > WowTalk ×                                                                                                    |                                                |
| ≫ WowTalk                                                    | 共有: 全メンバー ⇒                                                                                                    | ब्र~ट~ C                                       |
| 手順1                                                          |                                                                                                    | 2 ■ 自分の投稿 >                                    |
| <ul> <li>○ 共有</li> <li>ご タスク</li> <li>○ Sunce (理)</li> </ul> | 中京区 土地 売 3,000万<br>Om OLDK O階建 O階 角部屋 等々…                                                                                                    | <ul> <li>通知 &gt;</li> <li>すべての通知を表示</li> </ul> |
| ② 日報                                                         | <ul> <li>□ 添付</li> <li>■ 画像を追加</li> <li>● 画像を追加</li> <li>● 「共有」をクリック</li> <li>② 入力(情報)項目 10</li> </ul>                                                                                                    | <br>件情報の場合)<br>000文字以内                         |
|                                                              | 2500万円 土地 綾部市◎□◎□町◎□番地 ◎□坪 住<br>https://www.kyoto-takken.or.jp/<br>2360m<br>2360m<br>2370m<br>2360m<br>2370m<br>2370m | シュ)」あるいは、<br>ては、P18をご覧ください。                    |
| <b>北部 綾子</b><br>ステータ… ><br>設定 <b>&gt;</b>                    | ※物件資料(PDF・JPの入力は必ずしてくため、<br>家に反映しません。<br>(次のページへ続く)                                                                                                    | G)を登録する場合も、文章<br>ざい。文章の入力が無いと検                 |

#### 掲示板に共有情報を投稿する②(PC)

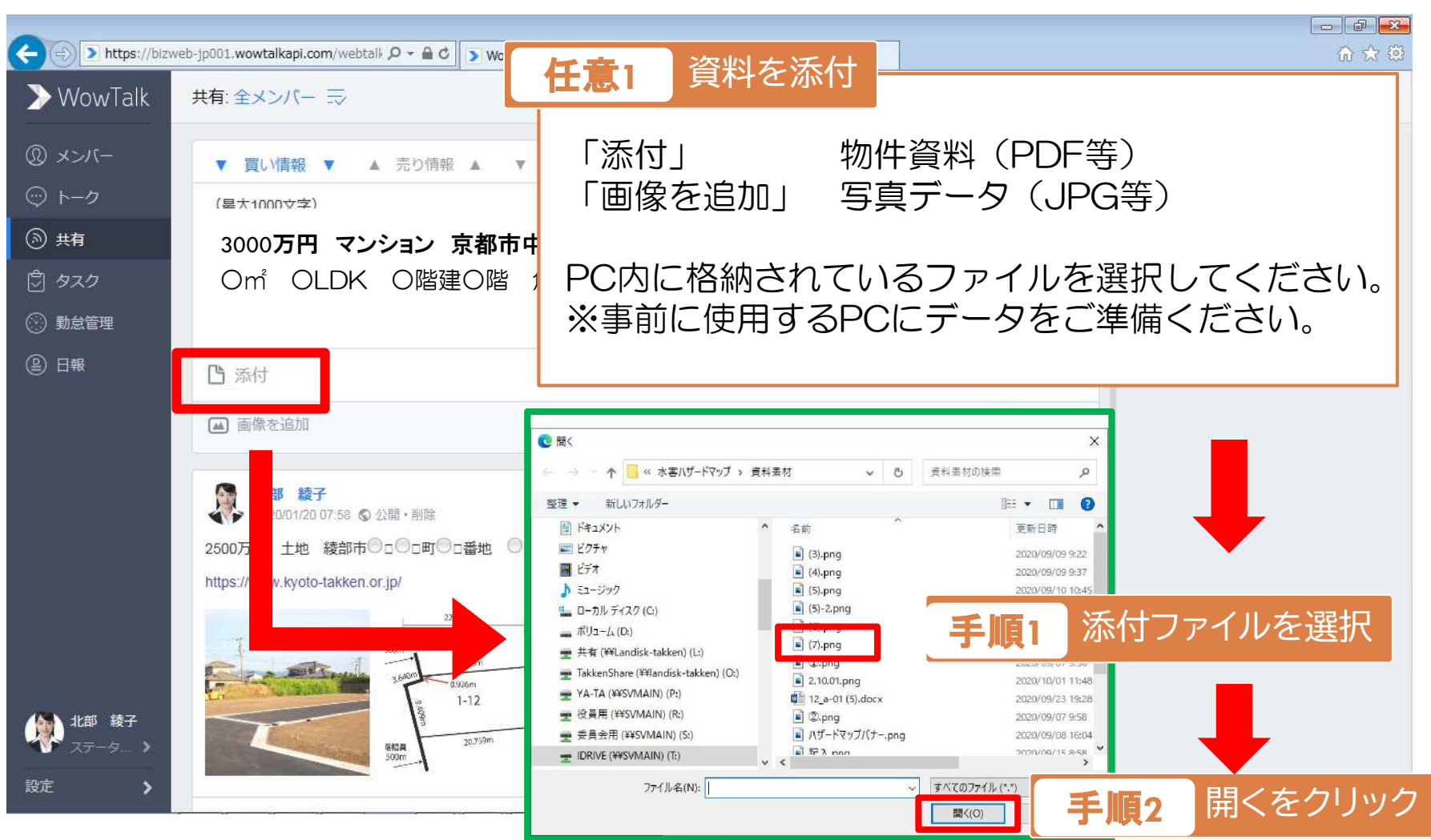

### 掲示板に共有情報を投稿する③(PC)

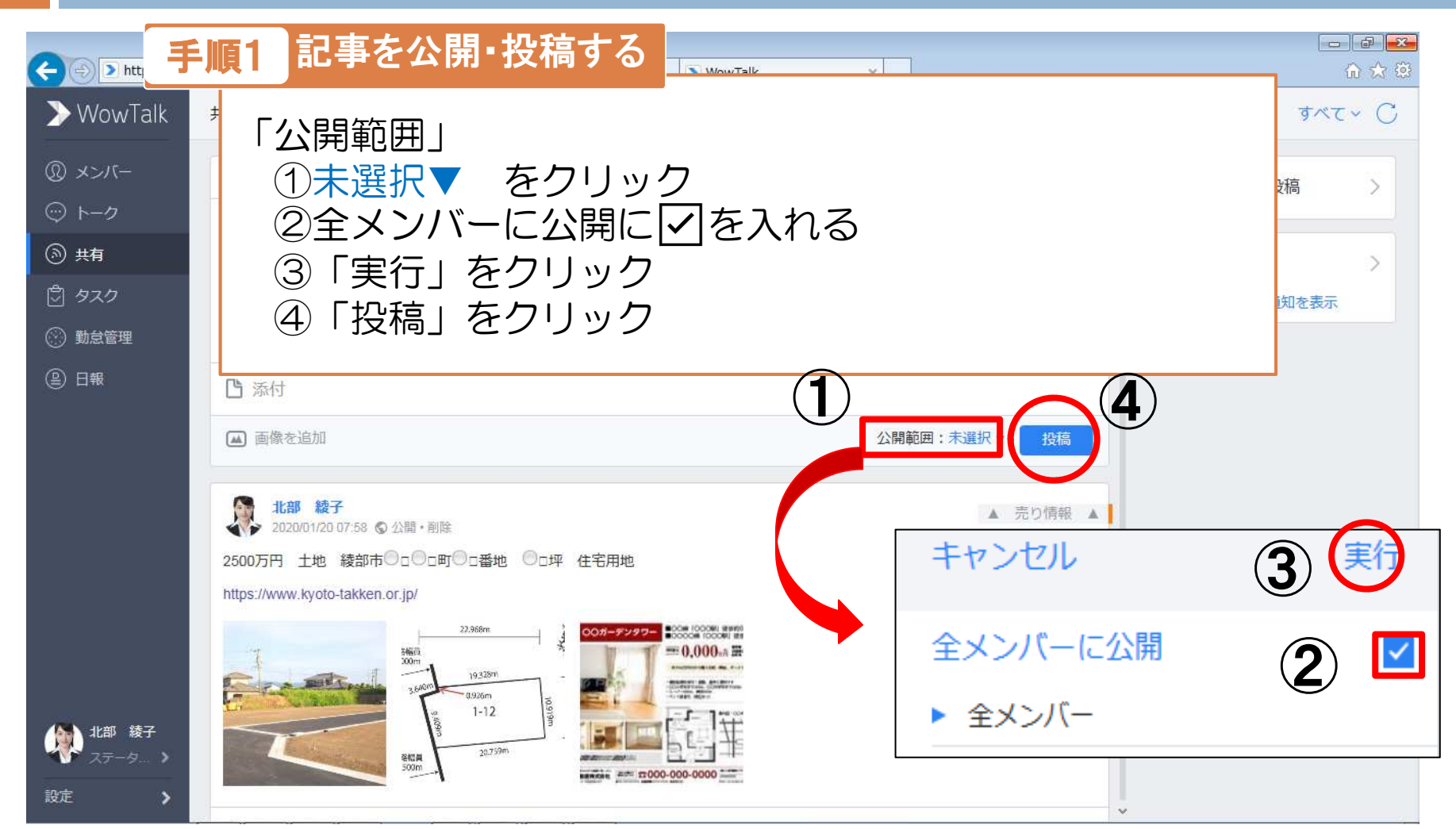

### 掲示板で共有情報を探す①(PC)

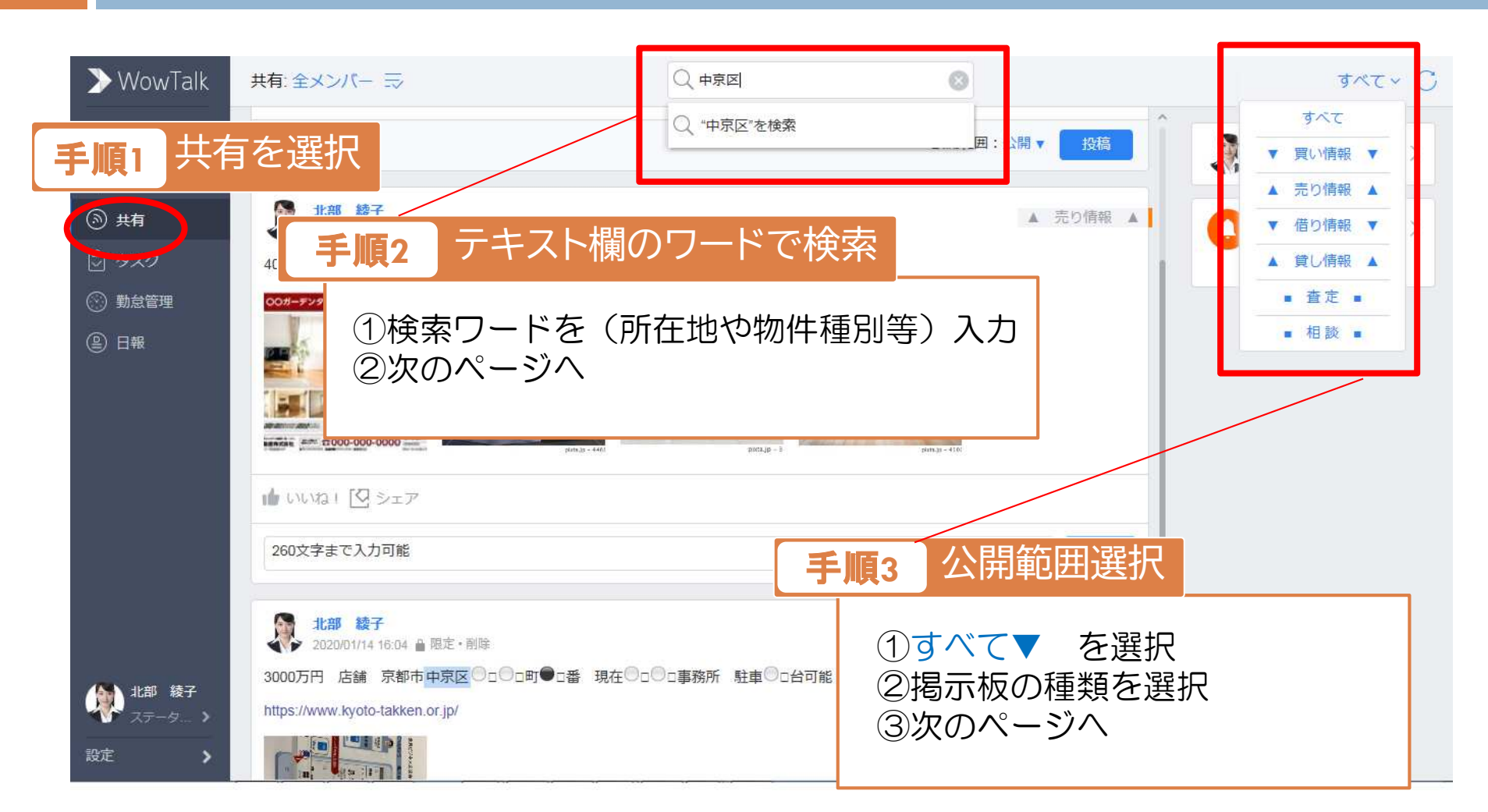

### 掲示板で共有情報を探す2(PC)

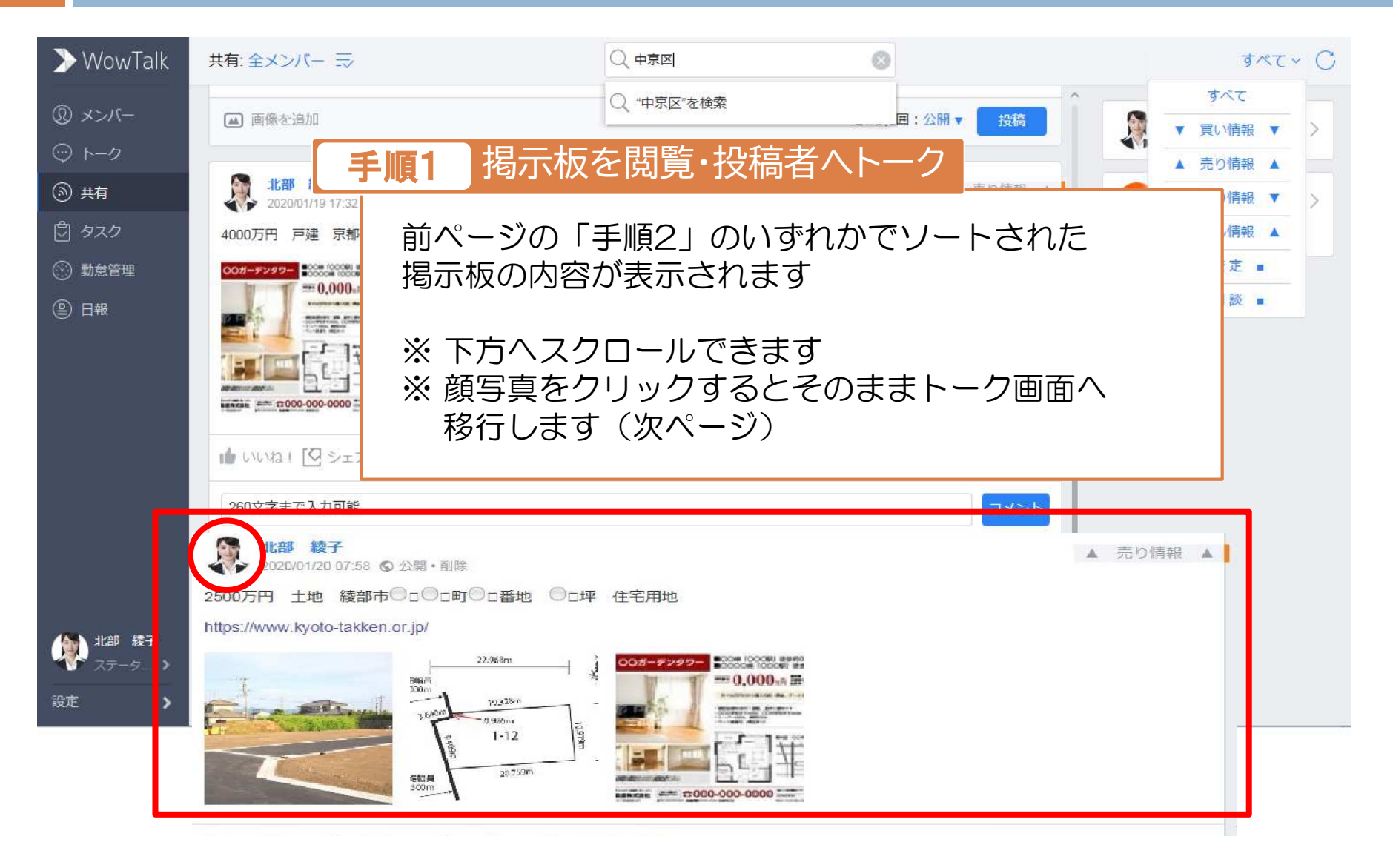

#### トークで参加者と情報交換する(PC)

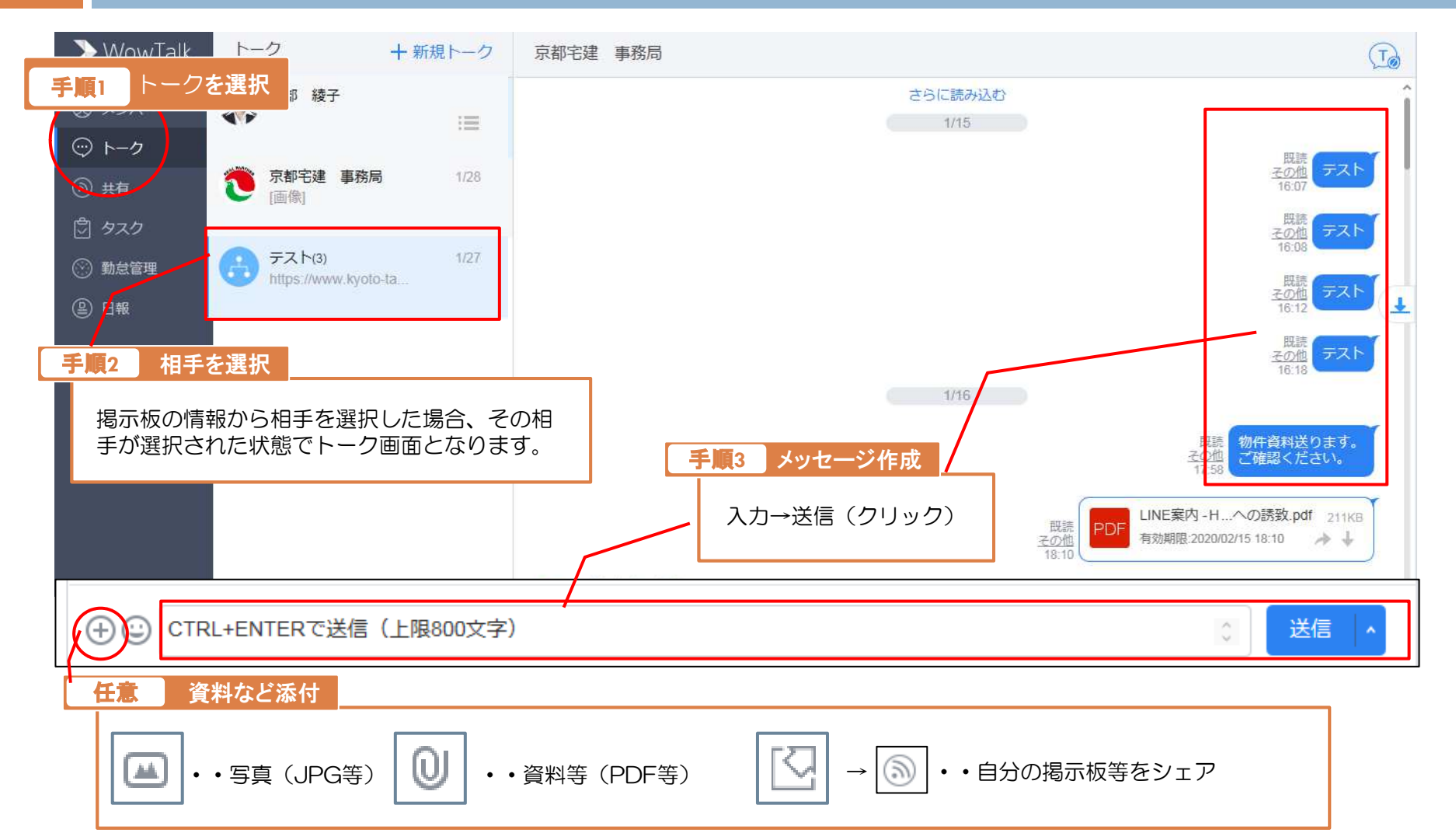

### 注意事項(スマホ・パソコン共通)

- 「Wow Talk」上で生じた取引等、業務上トラブルは、けん39
   トーク事務局では一切責任を負いかねます。
- 参加者を誹謗中傷する投稿またはトークは送らないで下さい。
- ・真実とは異なる情報の発信は禁じます。
- ・絵文字、スタンプの使用はお控えください
- ・退会および会員業者から退職した場合は、速やかに宅建協 会事務局(075-415-2121)までご連絡願います。